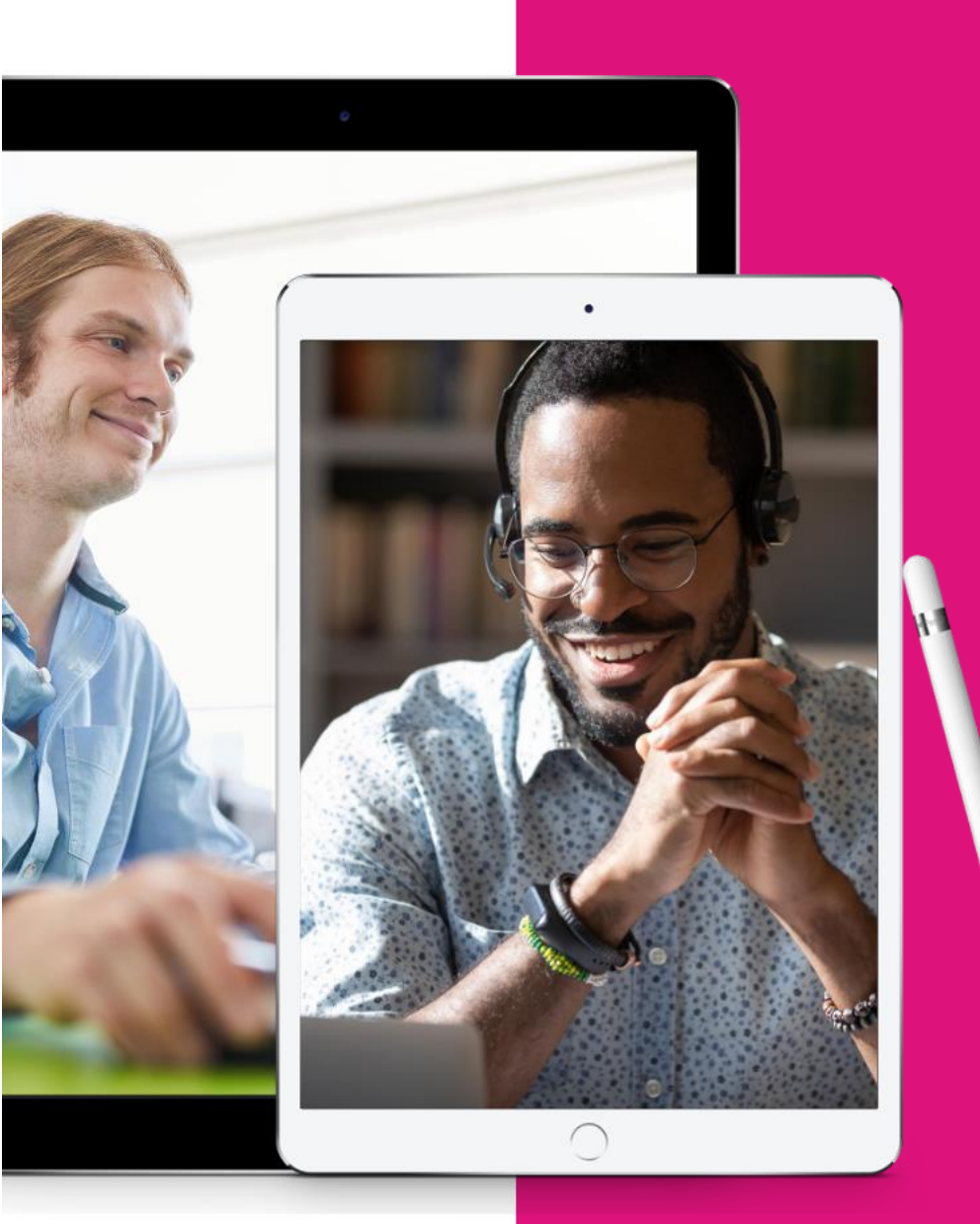

NEXT STEPS

### Take your training and workshops online

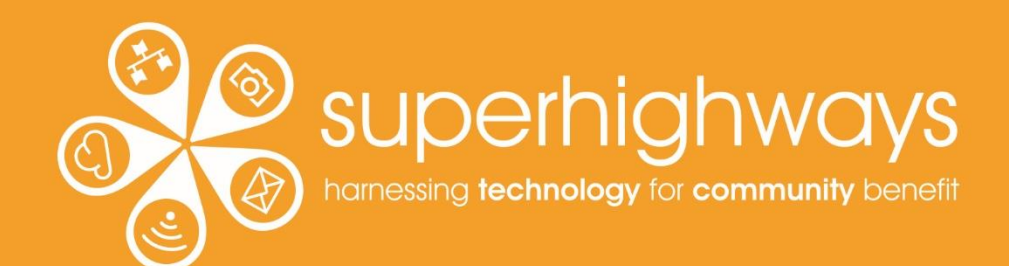

### **About Superhighways**

# Providing tech support to the sector for 20 years

- Training
- Support
- Consultancy
- Digital inclusion
- ✓ Datawise London

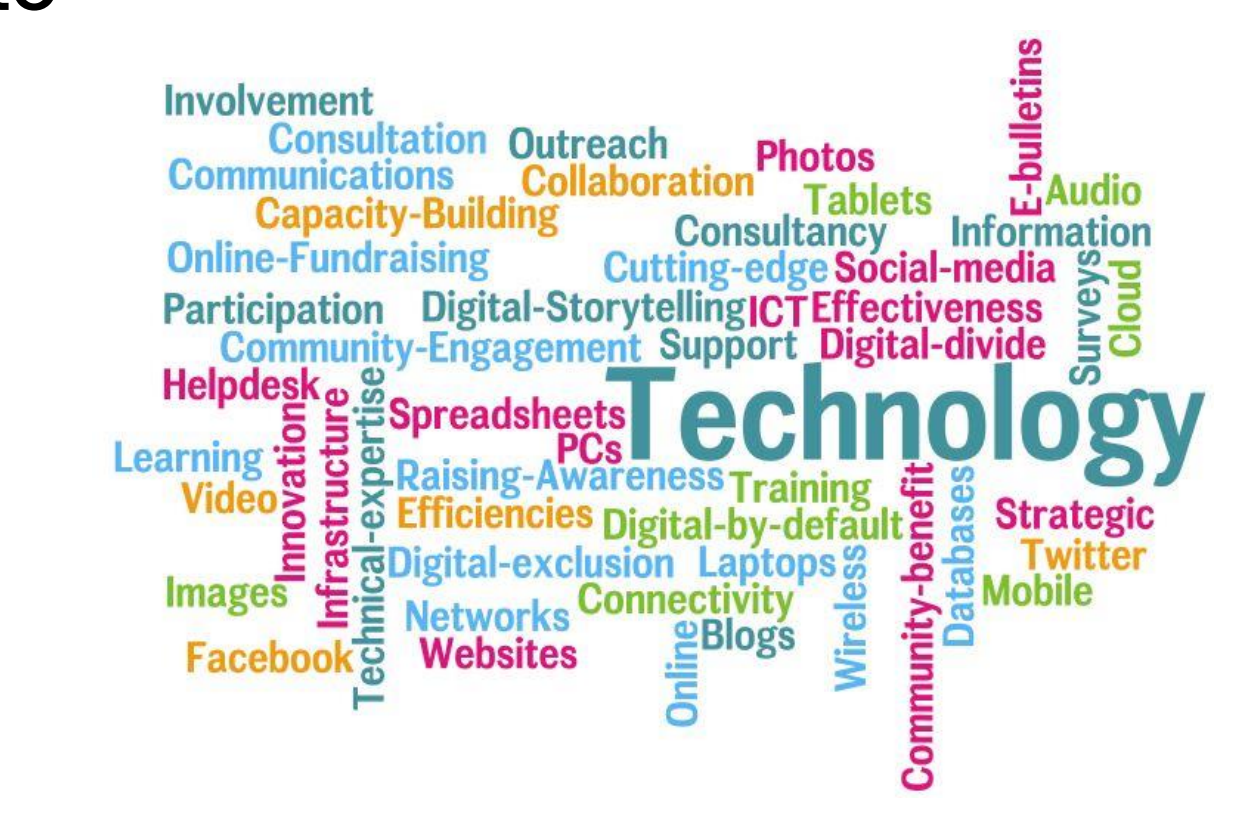

E-news sign up <a href="https://superhighways.org.uk/e-news">https://superhighways.org.uk/e-news</a>

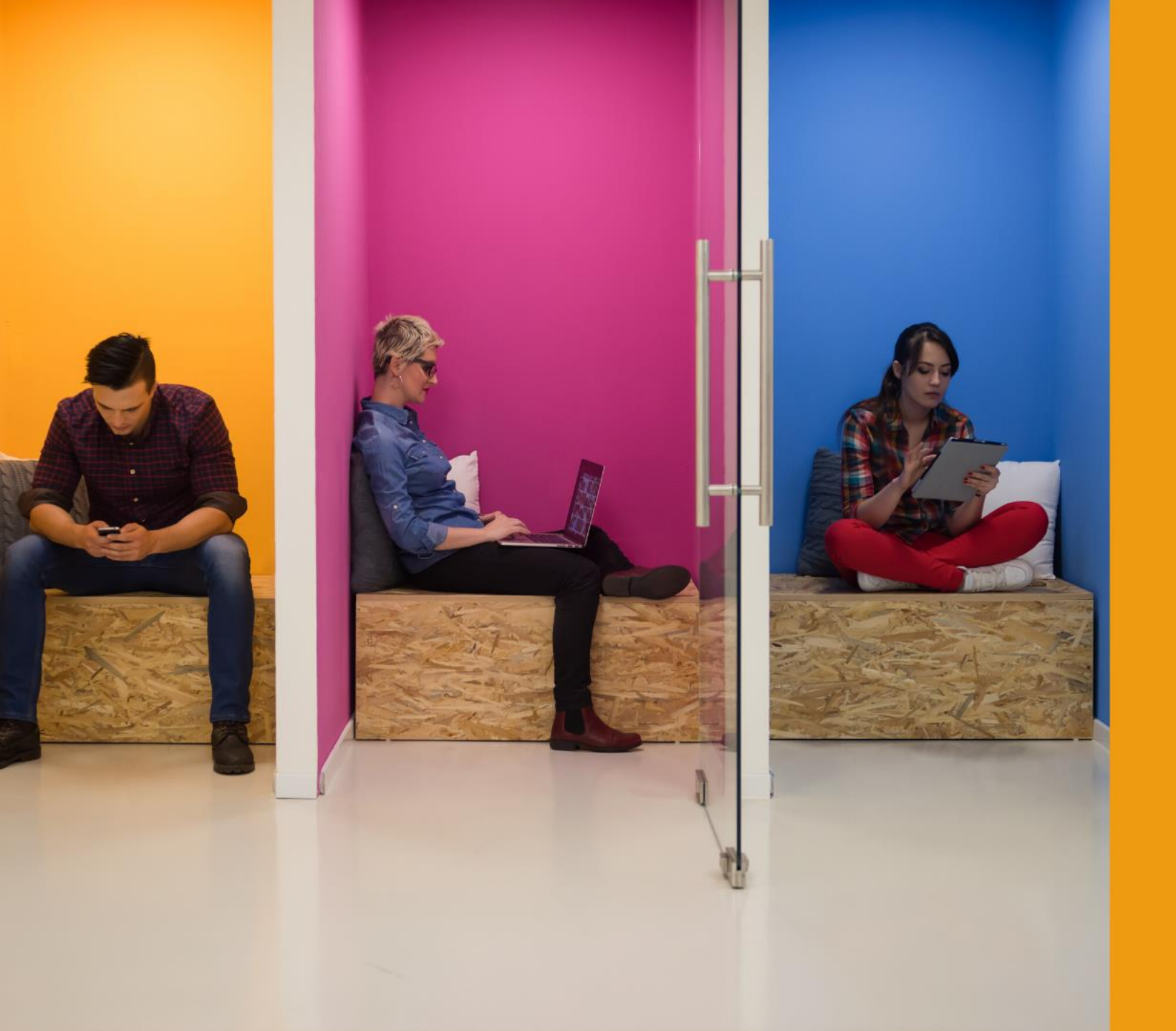

# Who's in the room?

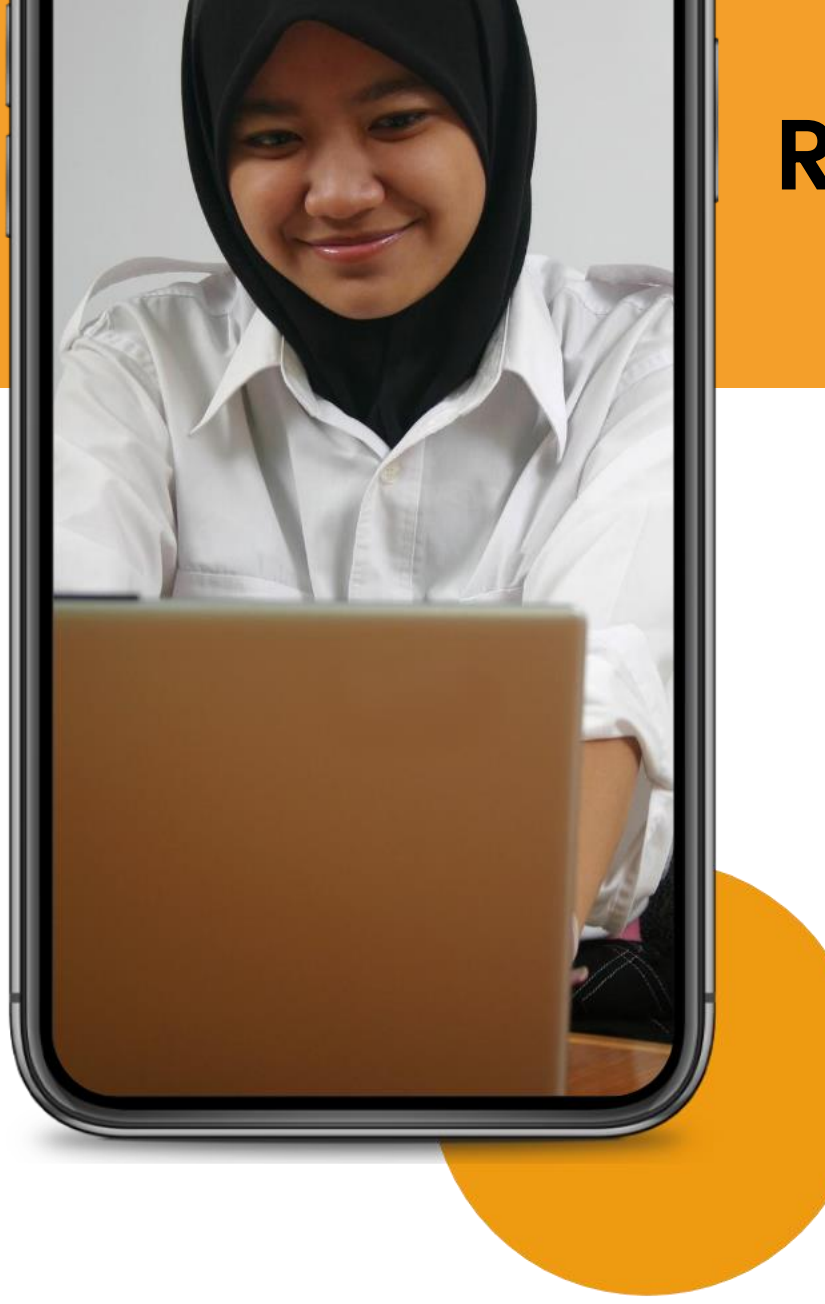

#### **Recap on First Steps...**

Brief intro to teaching styles ✓ Icebreakers and warm-ups ✓ To chat or not to chat ✓ Show and Tell – using visual aids & sharing video ✓ Polls and quizzes ✓ Some security basics Web conferencing and equipment

# Our training goal

#### Consider ways to deepen adult learning in online training or workshops. And discover online tools to increase interactivity.

You'll also start planning your own online session with peer feedback.

# Training roadmap

#### 9.30am Welcome

11

Intro to Miro & learning goals Adult learning styles Introduction to ADIDS learning theory Collaboration tool practice

Break (25/30 minutes incl. session plan)

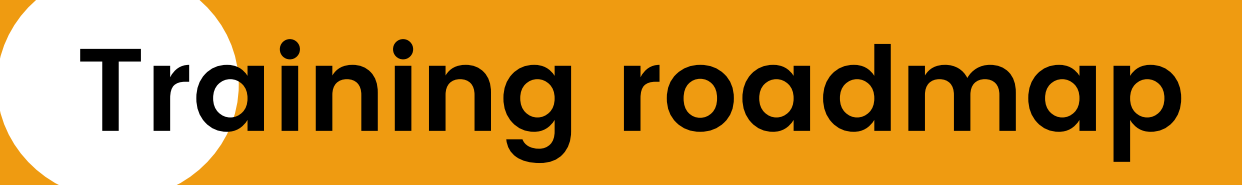

#### After the break...

Peer feedback on our session plans Simple tools to create video Accessibility top tips Zoom breakout spaces and Q and A

#### 12.30pm CLOSE

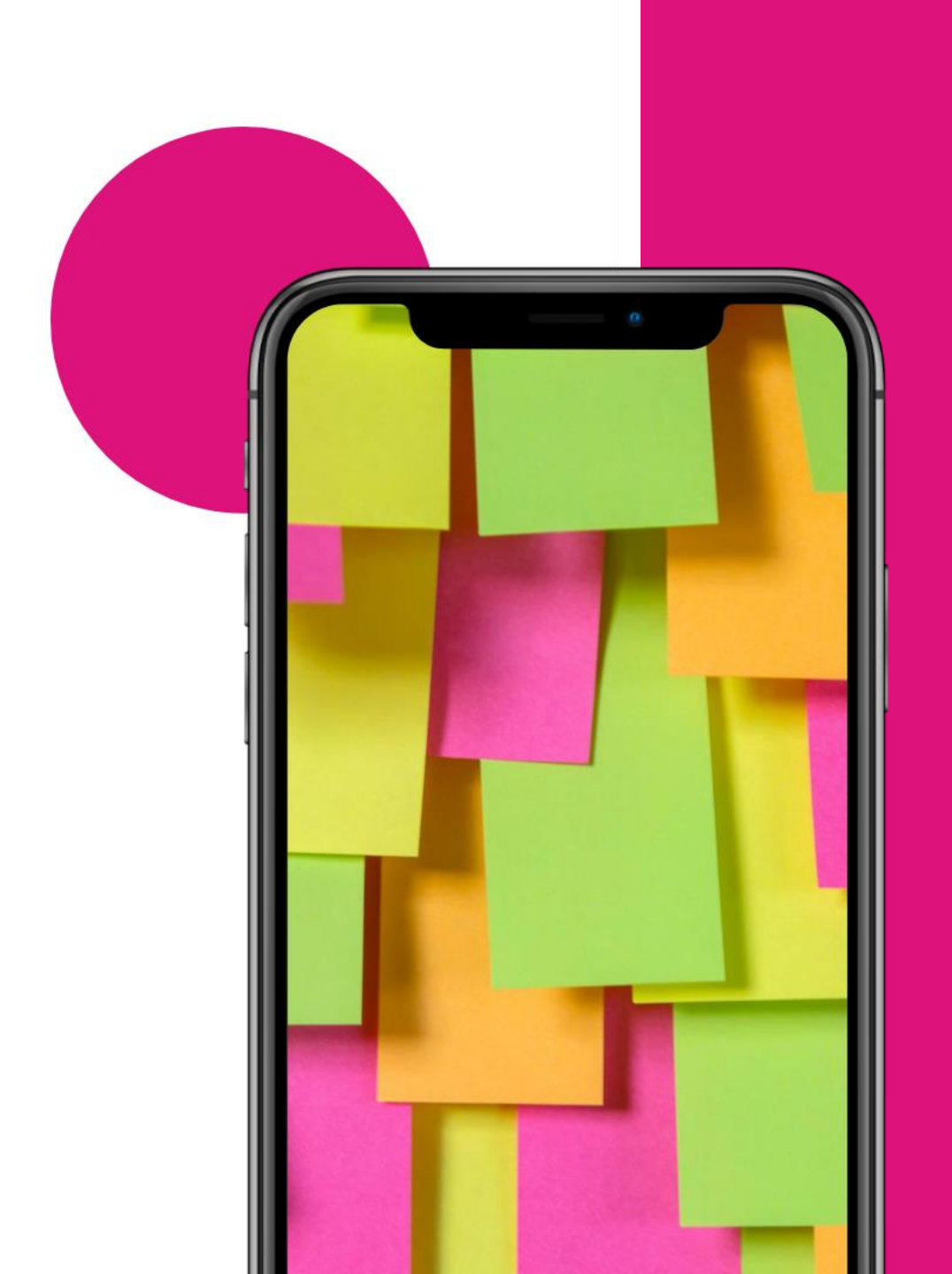

Adult learning styles: Prioritising with Miro

#### What is the most effective way of learning? $\rightarrow$

- ✓In pairs or small groups
- ✓Zoom breakout spaces
- ✓ Open the Miro board
- ✓ Find your group
- Add your name on a post-it in the same colour
- Prioritise styles in order they are already on post-its
- From most effective (top) to least effective (bottom)
- ✓Add text 'Most Effective' and 'Least Effective' to show your ordering (however you do it)
- ✓ Be mindful of each other

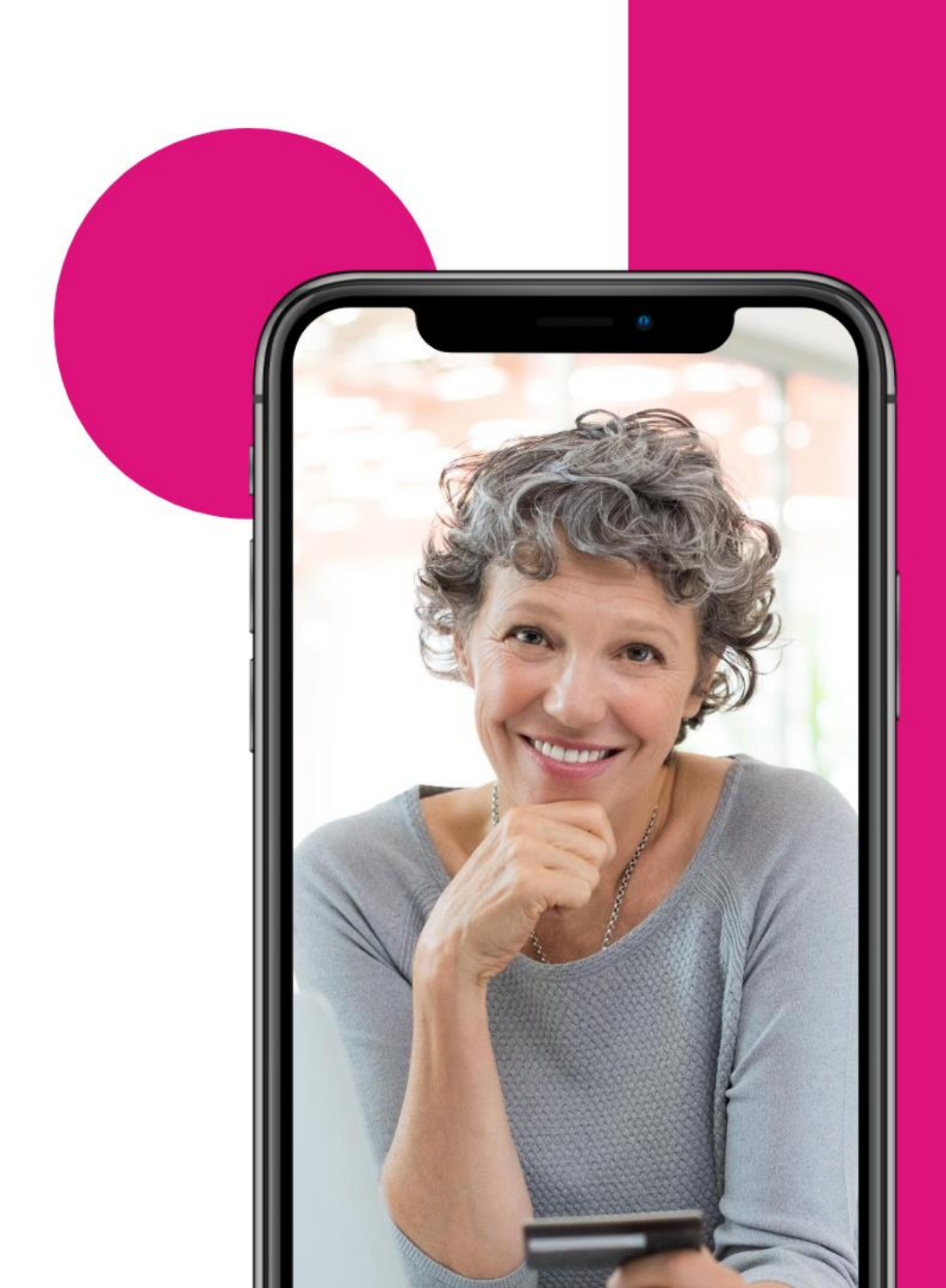

# Introduction to Andragogy and ADIDS

### Adult learning: Androgogy

✓ Researcher Martin S. Knowles:
 ✓ adult-led
 ✓ adult-focused
 ✓ adult-driven learning

Adults already have lots of experience and ideas!

### Adult learning: Androgogy

#### ✓ Summarised in 5 statements:

- Adults need to understand and accept the reason for learning a specific skill.
- Experience (including error) provides the basis for learning activities.
- Adults need to be involved in both the planning and evaluation of their learning.
- Adult learning is problem-centered rather than contentoriented.
- Most adults are interested in learning what has immediate relevance to their professional and social lives.

LevelUp: <u>How Adults Learn: From Pedagogy to Androgogy</u>

### ADIDS - Activity-Discussion-Input- \_\_\_\_ Deepening-Synthesis

Activity – interactive exercises to introduce the topic

**Discussion** – talk about the activity, facilitator guides

**nput** – facilitator offers information and advanced concepts

**Deepening** – put learning to use e.g. technical or practice

Synthesis – summary / results / participant feedback

# What activities can we use to introduce a topic online?

- Back to Miro
- Use post-its to list activities
- If you have time, start trying to group similar items together

10 mins

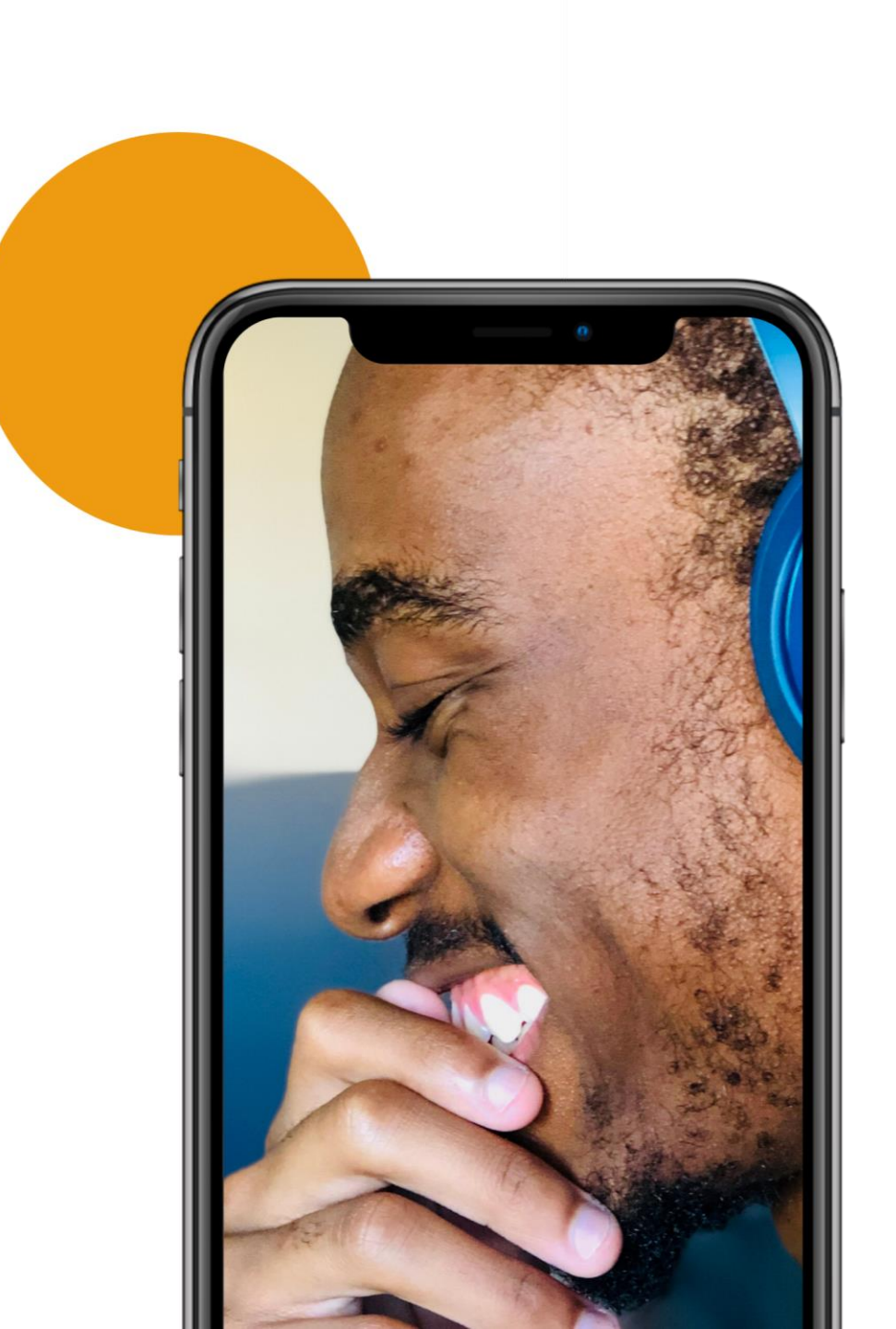

### **ADIDS activities for collaboration**

- ✓One-on-one conversations
- ✓Order steps
- Rank methods or techniques
- Gallery walk photos/images
- ✓ Explore scenarios
- ✓ Drawing e.g. workflows, mind-map, process

### **Tools for collaboration**

#### Jamboard

✓ Easy to learn

#### Miro

✓ One big canvass
 ✓ Little time lag if any – great performance

#### Mural

Free guests!
 Community of people – so ideas for workshops online

Microsoft Whiteboard Zoom Whiteboard

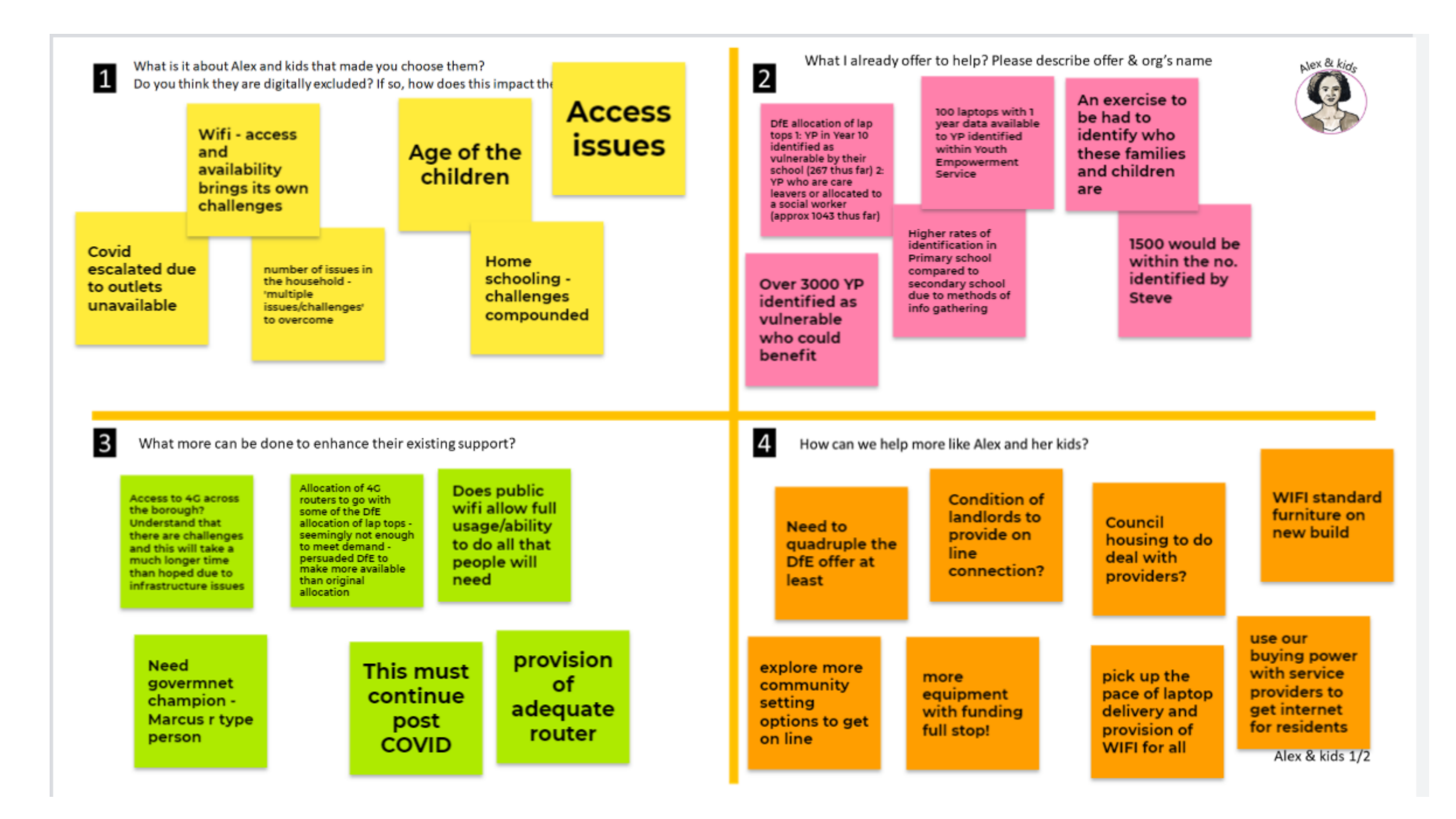

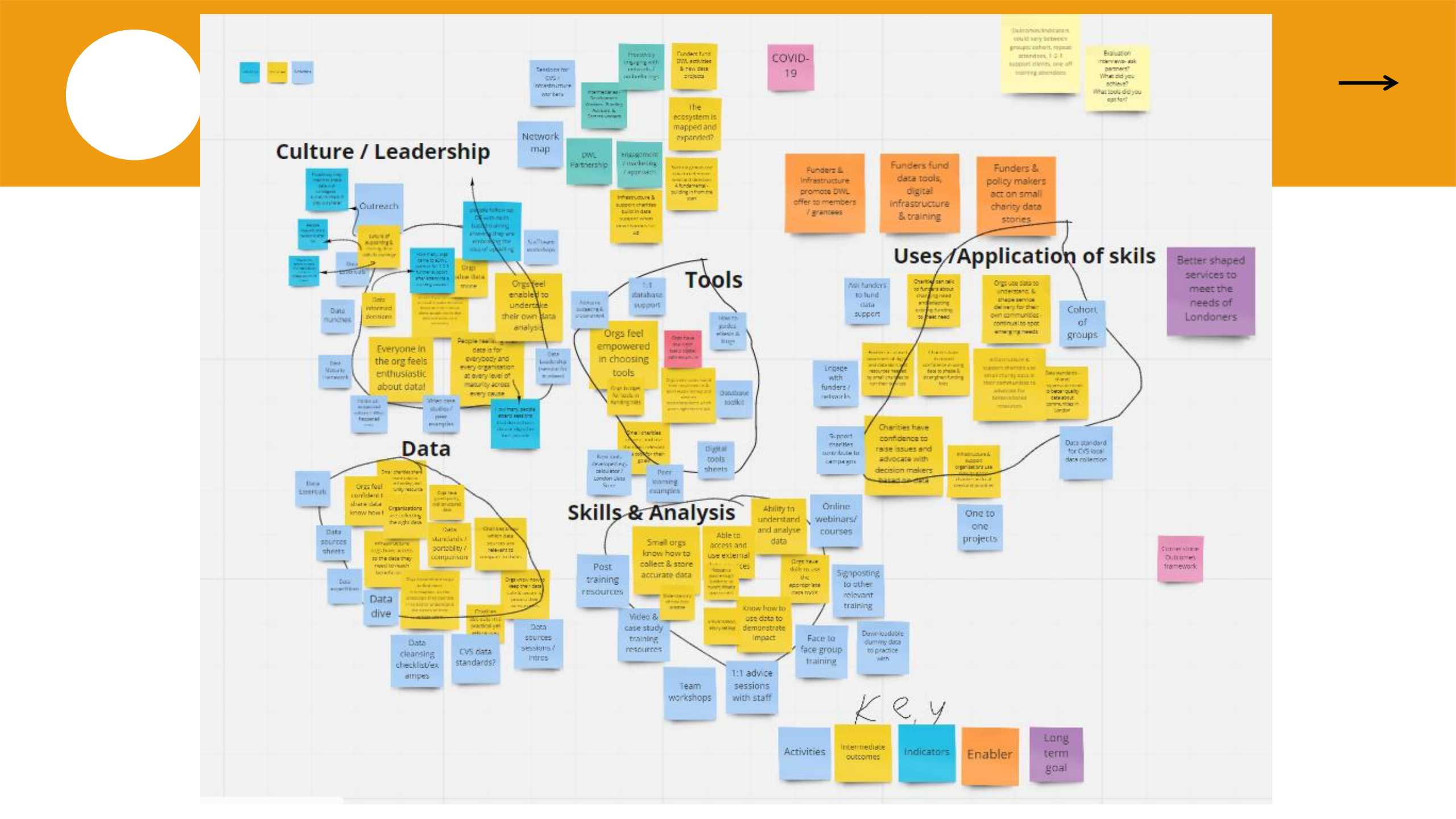

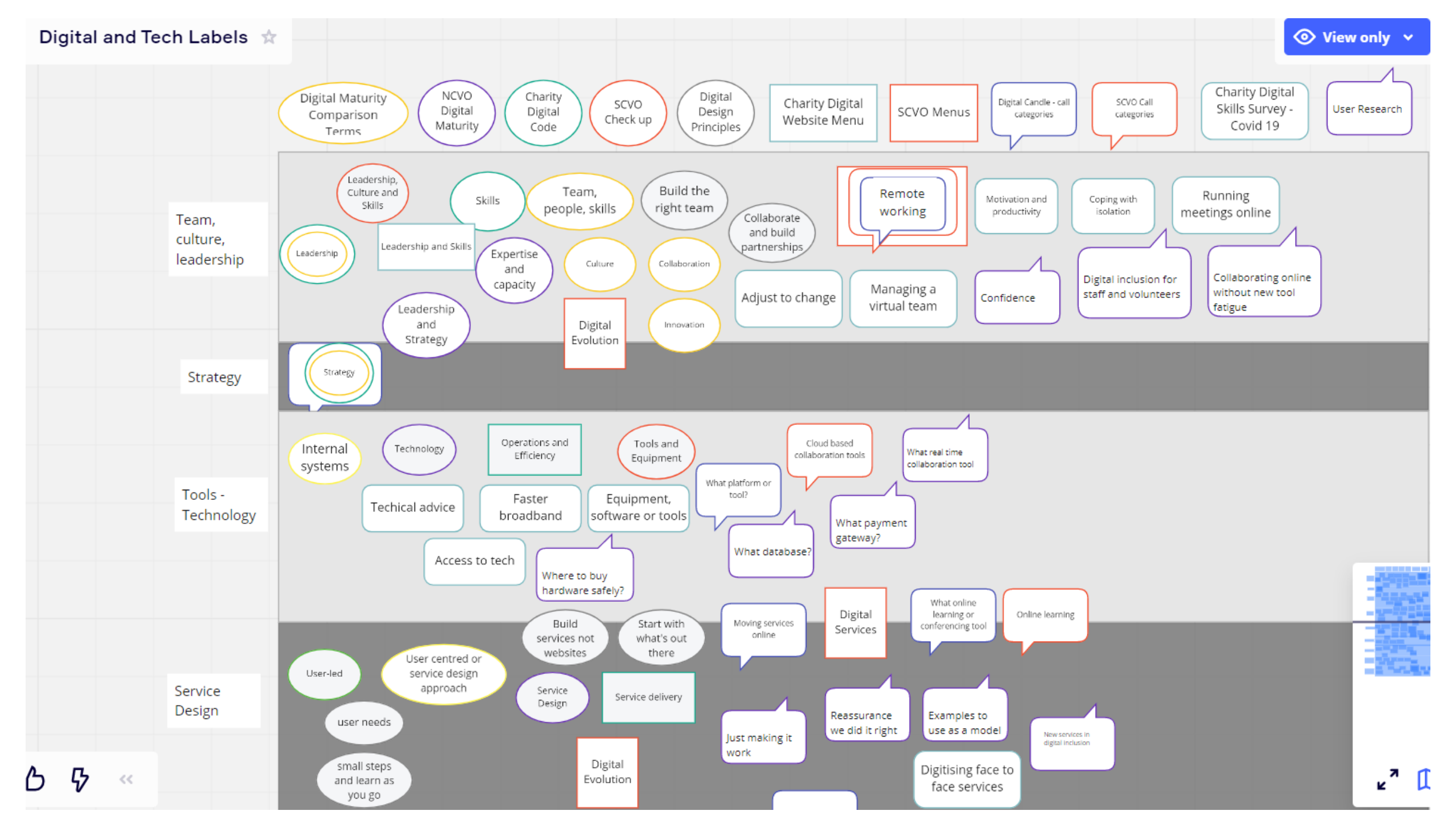

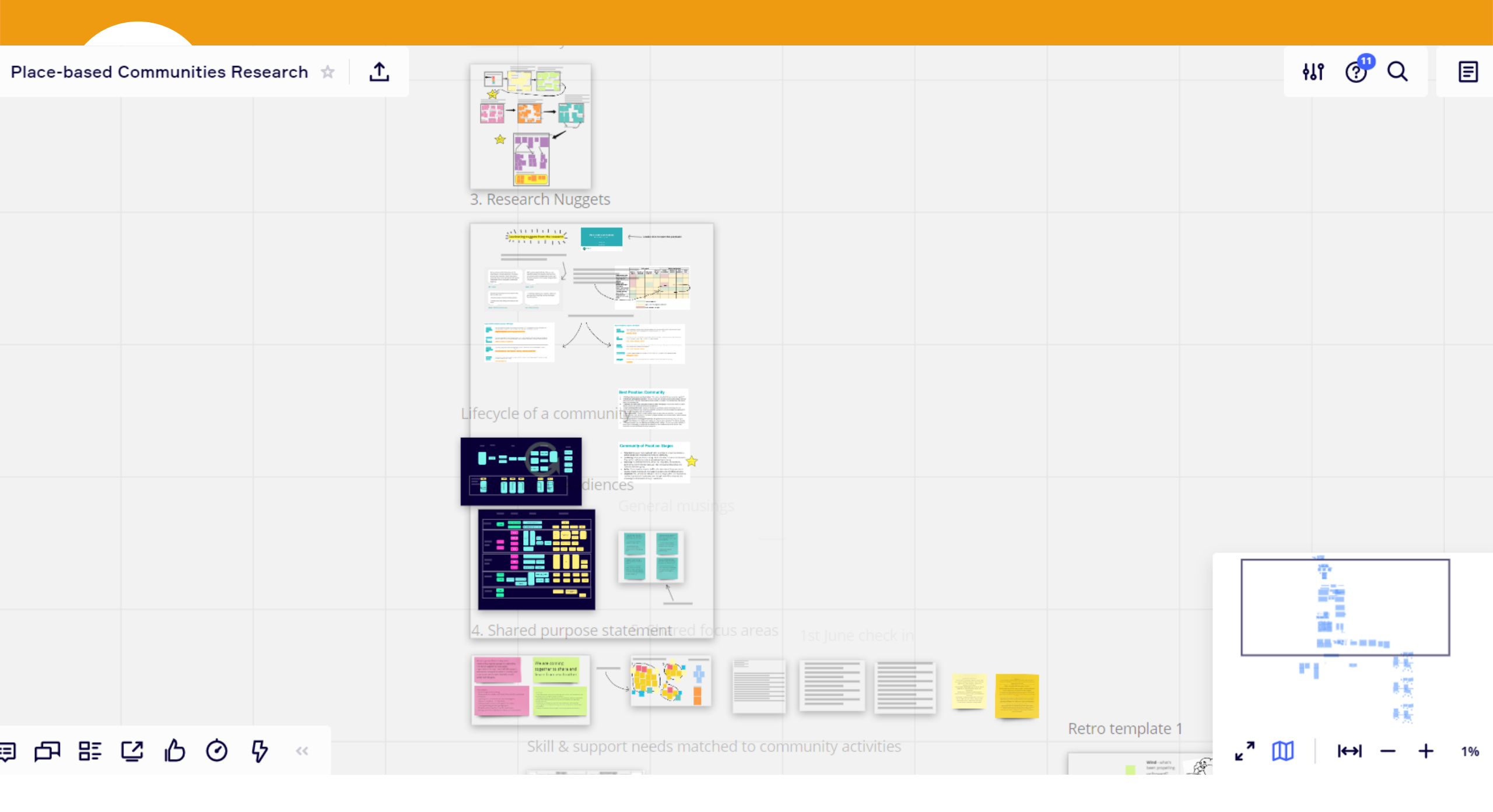

### Your session outline task

Go to the Google Doc (dropped into chat)
Click on your name
Write a very brief outline of your training
Keep it simple and short
It doesn't have to be perfect

Activity – Discussion – Input – Deepening – Synthesis

### **Be right back! BREAK**

And your session outline / ideas to share with peers when we come back

30 mins

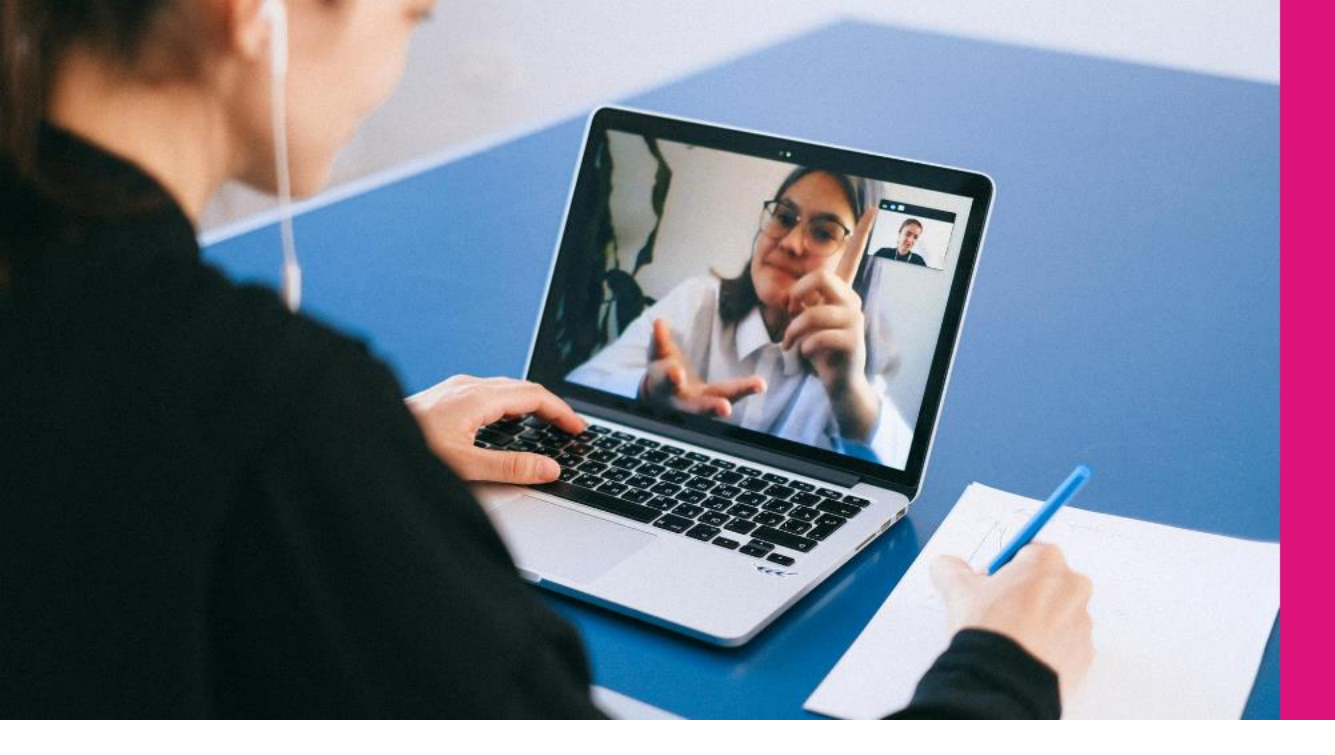

### Styles of teaching Recap

**Synchronous** Tutor / facilitator together at same time

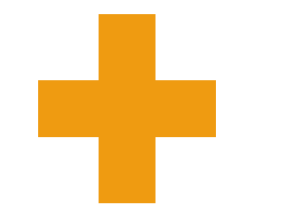

#### **Asynchronous** Materials posted

online – own pace

**Blended** 

### Tools for simple video

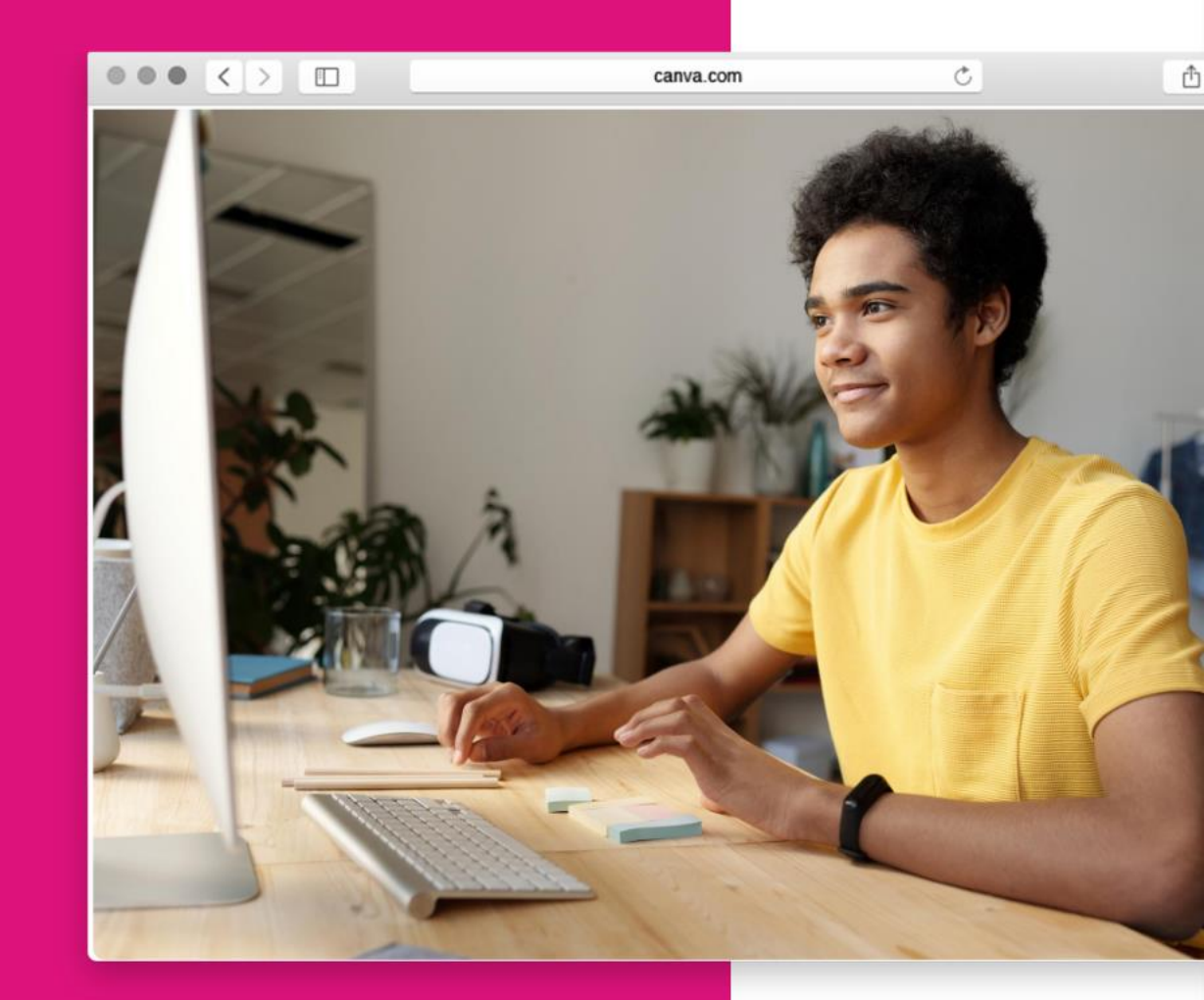

### Zoom: record yourself!

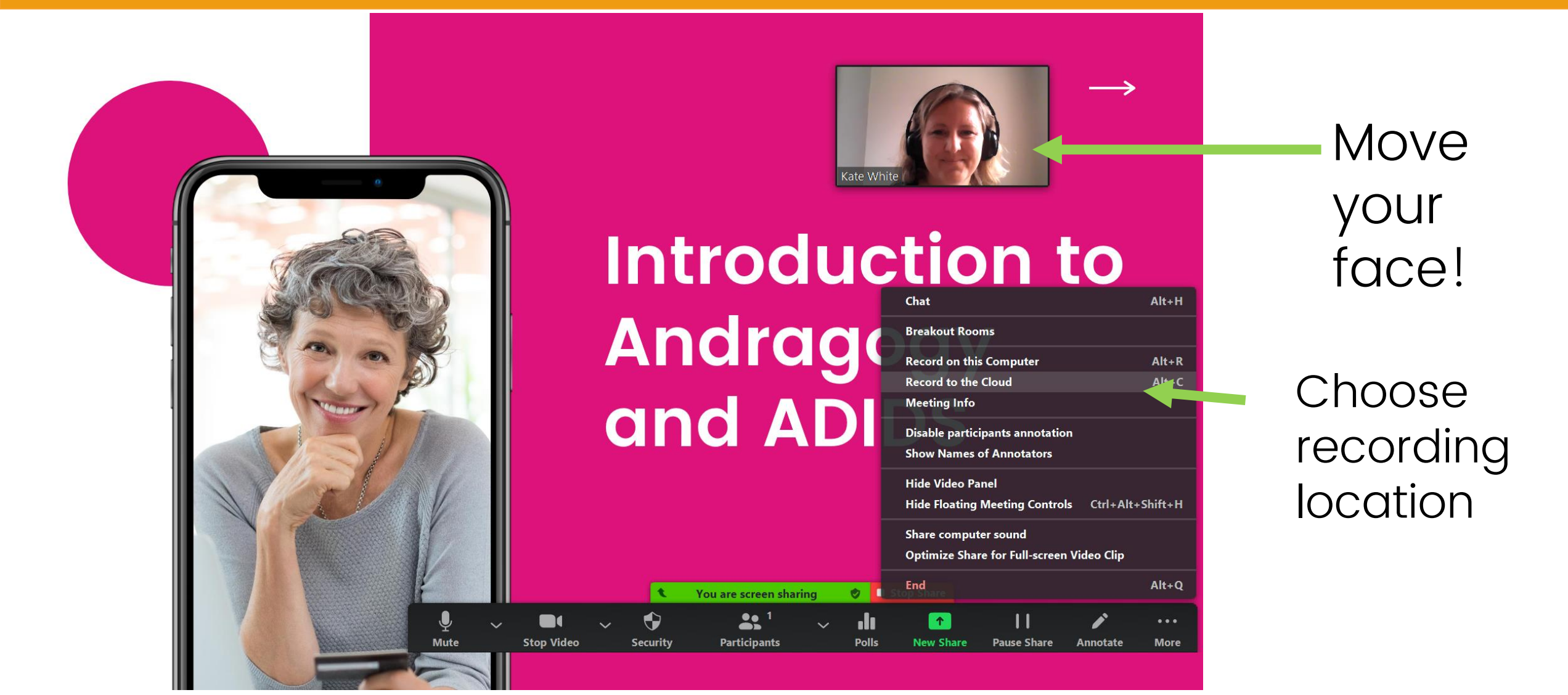

### PowerPoint: Turn slides into video

| $\overline{\mathbf{e}}$ |                             |                                                                                                    | Sorrel Parsons |
|-------------------------|-----------------------------|----------------------------------------------------------------------------------------------------|----------------|
| Info<br>New             | Export                      |                                                                                                    |                |
| Open<br>Save<br>Save As | Create PDF/XPS Document     | Create a Video Save your presentation as a video that you can burn to a disc, upload to the web, or email Incorporates all recorded timings, narrations, and laser pointer gestures Preserves animations transitions and media |                |
| Print<br>Share          | Package Presentation for CD | Get help burning your slide show video to DVD or uploading it to the web      Presentation Quality                                                                                                    |                |
| Export<br>Close         | Create Handouts             | Largest file size and highest quality (1920 x 1080) Use Recorded Timings and Narrations Slides without timings will use the default duration (set below). This option includes ink and laser point                             |                |
| Account<br>Options      | Change File Type            | Seconds spent on each slide: 08.00<br>Record Slide Show ? ×<br>Select what you want to record before you begin recording.<br>Side and animation timings<br>Narrations, ink, and laser pointer<br>Start Recording Cancel        |                |

### Canva: presentation or animation $\rightarrow$

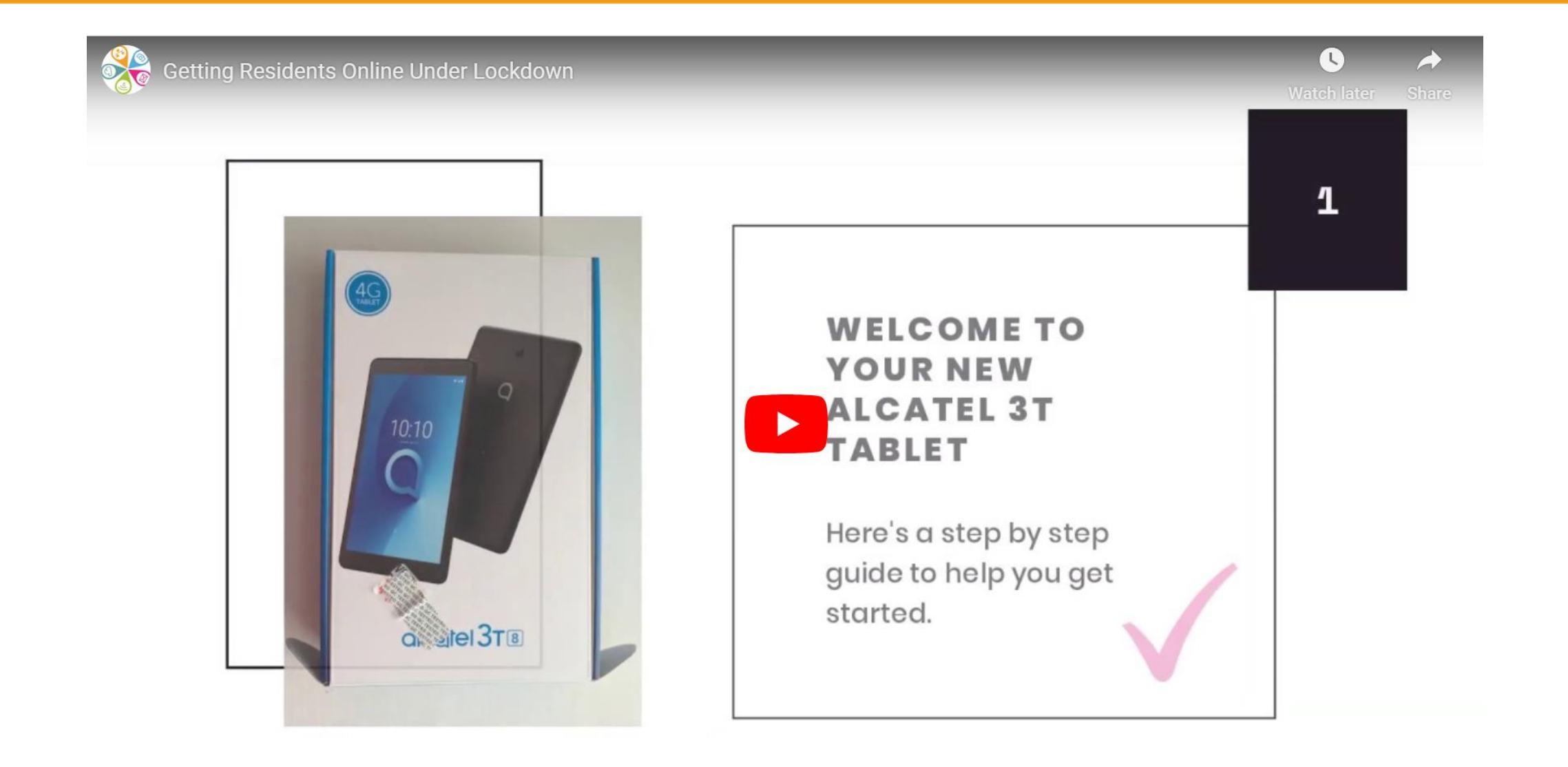

### **Screencasting tools**

SCREENCAST 
MATIC Education Work

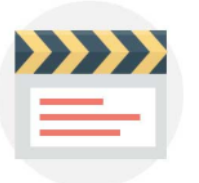

I need to record my screen

Create screencast videos with our screen recorder. It's fast, free and easy to use! Capture your screen, add a webcam and use narration to customize your video.

Download FREE screen recorder

Free

✓<u>Screen-o-matic</u>

✓ <u>Screencast</u>

Paid for

✓ Snagit

Phone

✓ <u>AZ Screen Recorder</u>

Online

✓ Adobe Spark

### Sharing video – don't forget!

- ✓ Turn computer audio on!
- Check your sound levels pre-session
- Video ready to start on one screen
- Decide on embedding
- Stop share and re-start if you make a mistake

# Improving accessibility

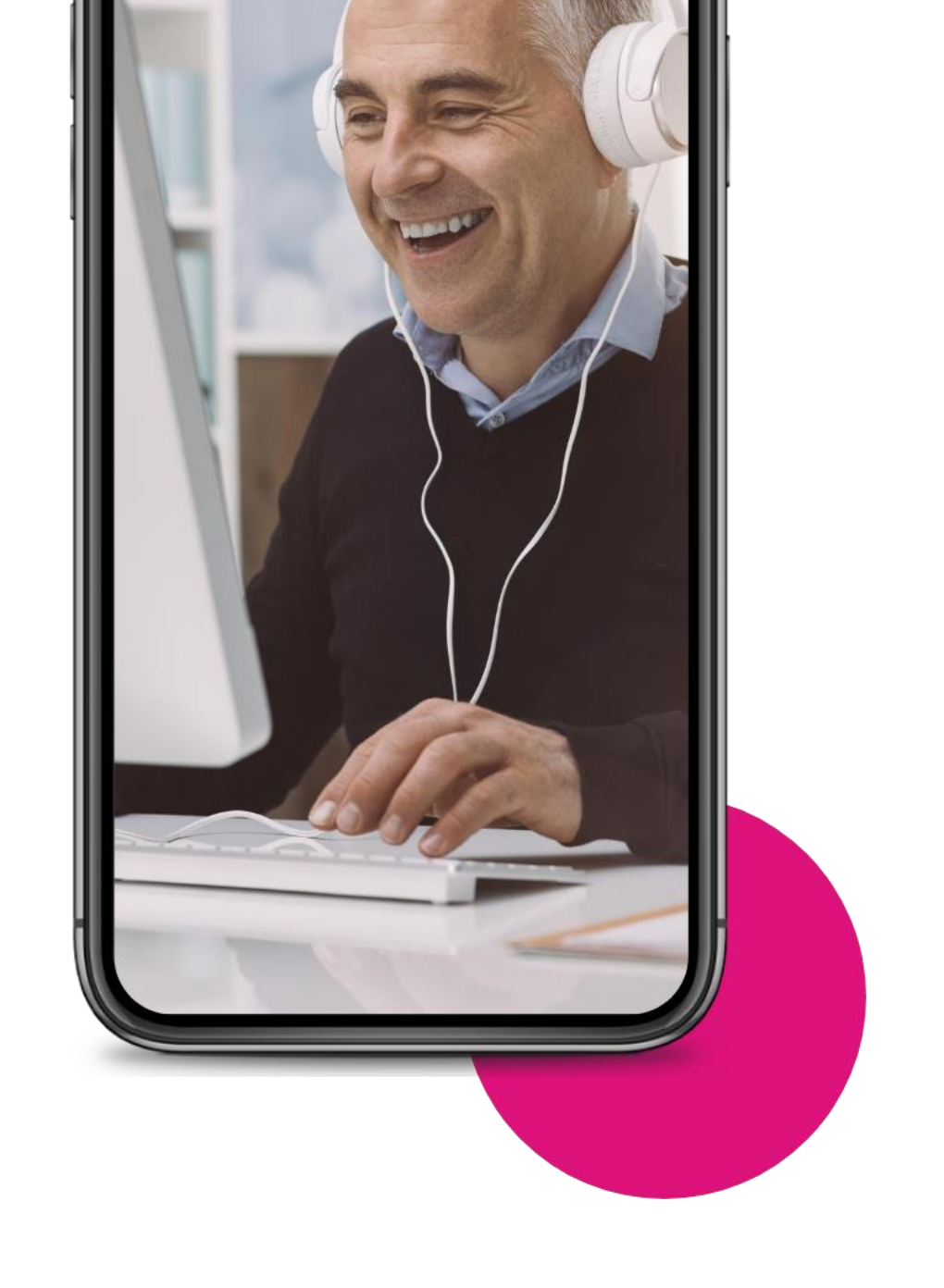

### **Captioning with Google Meet**

✓Easy ✓ Punctuation is good

✓Speak clearly

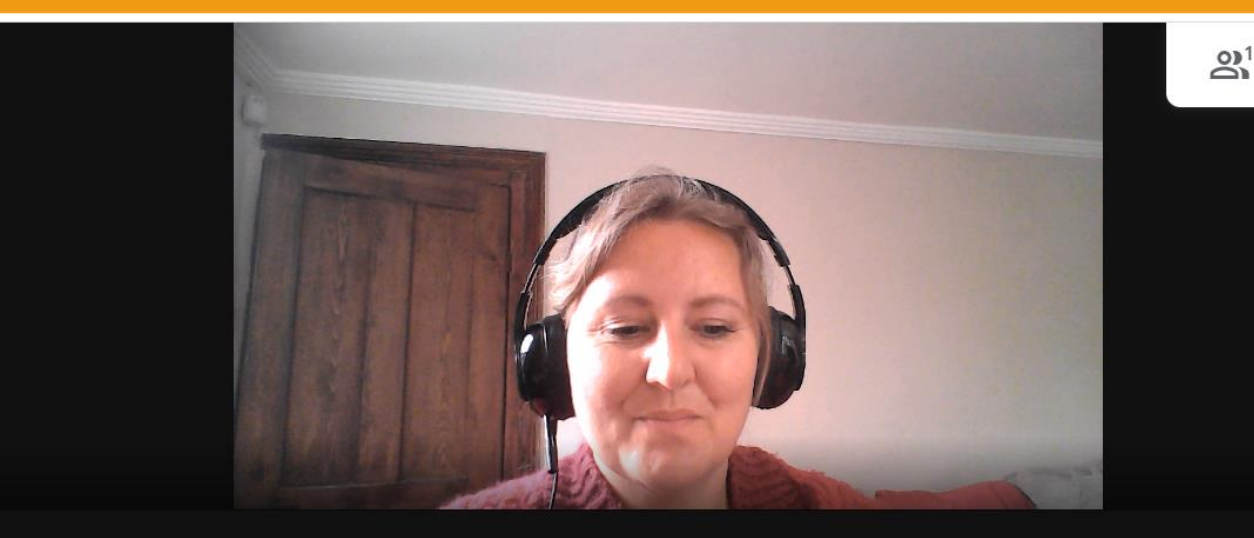

You Hello. I want to show you how captions work.

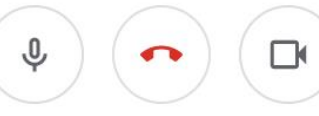

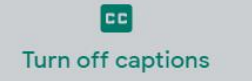

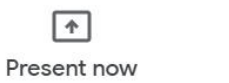

12:14 PM

You

### Captioning in-meeting using Teams→

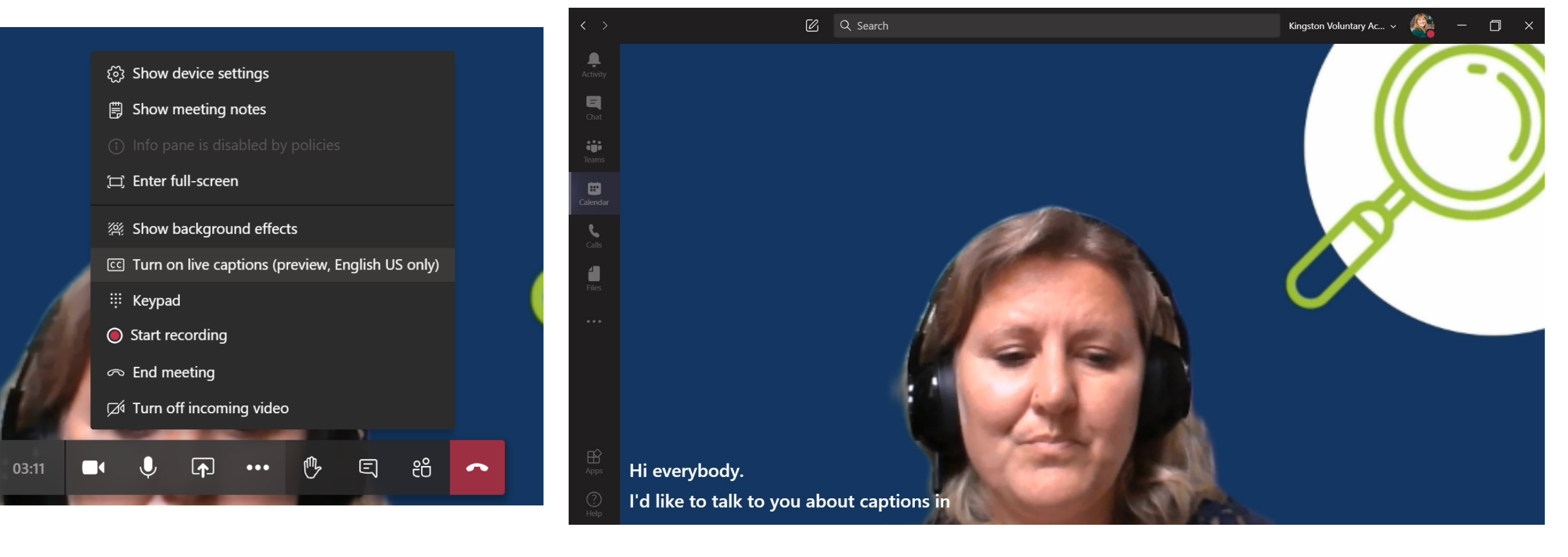

#### ✓ Be careful of background (white writing)

### Go to Microsoft Stream to edit

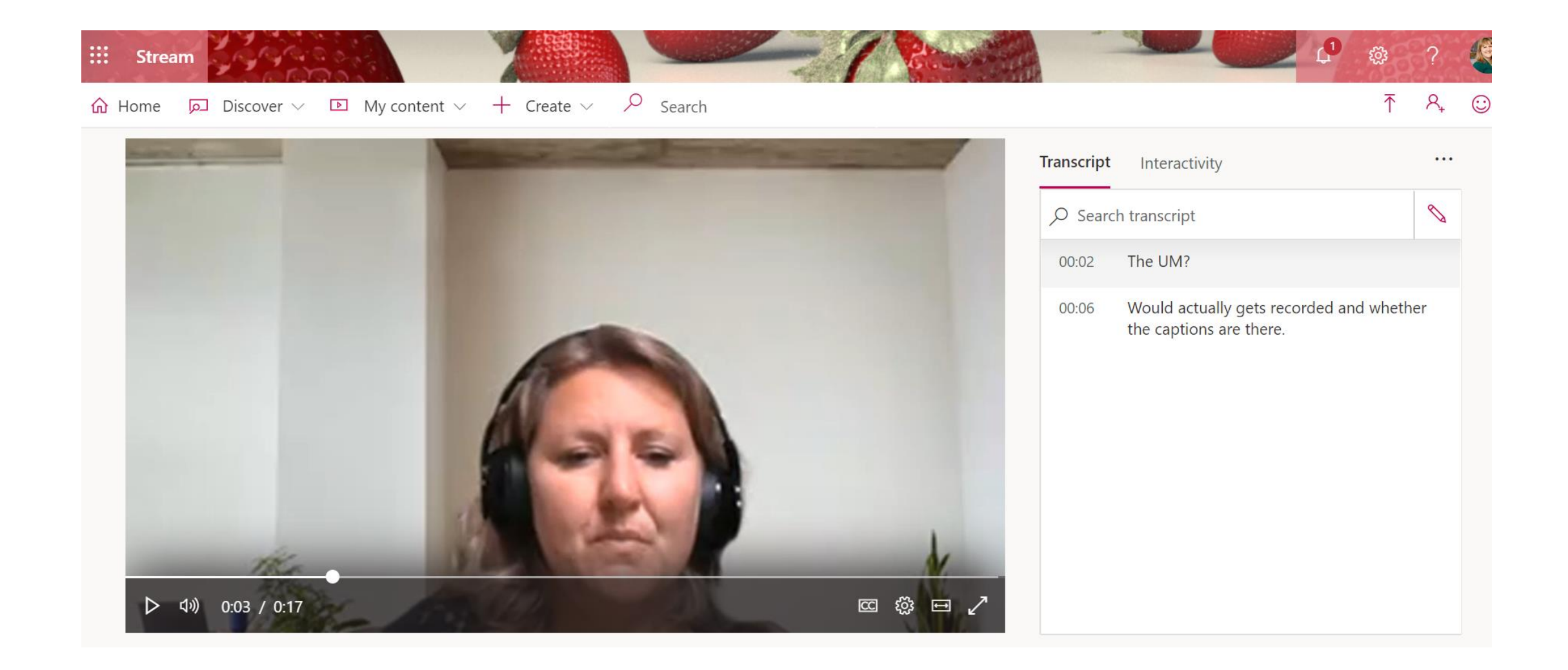

### Update your video details

 Click on the three dots ellipsis to 'update video details

✓Edit your transcript

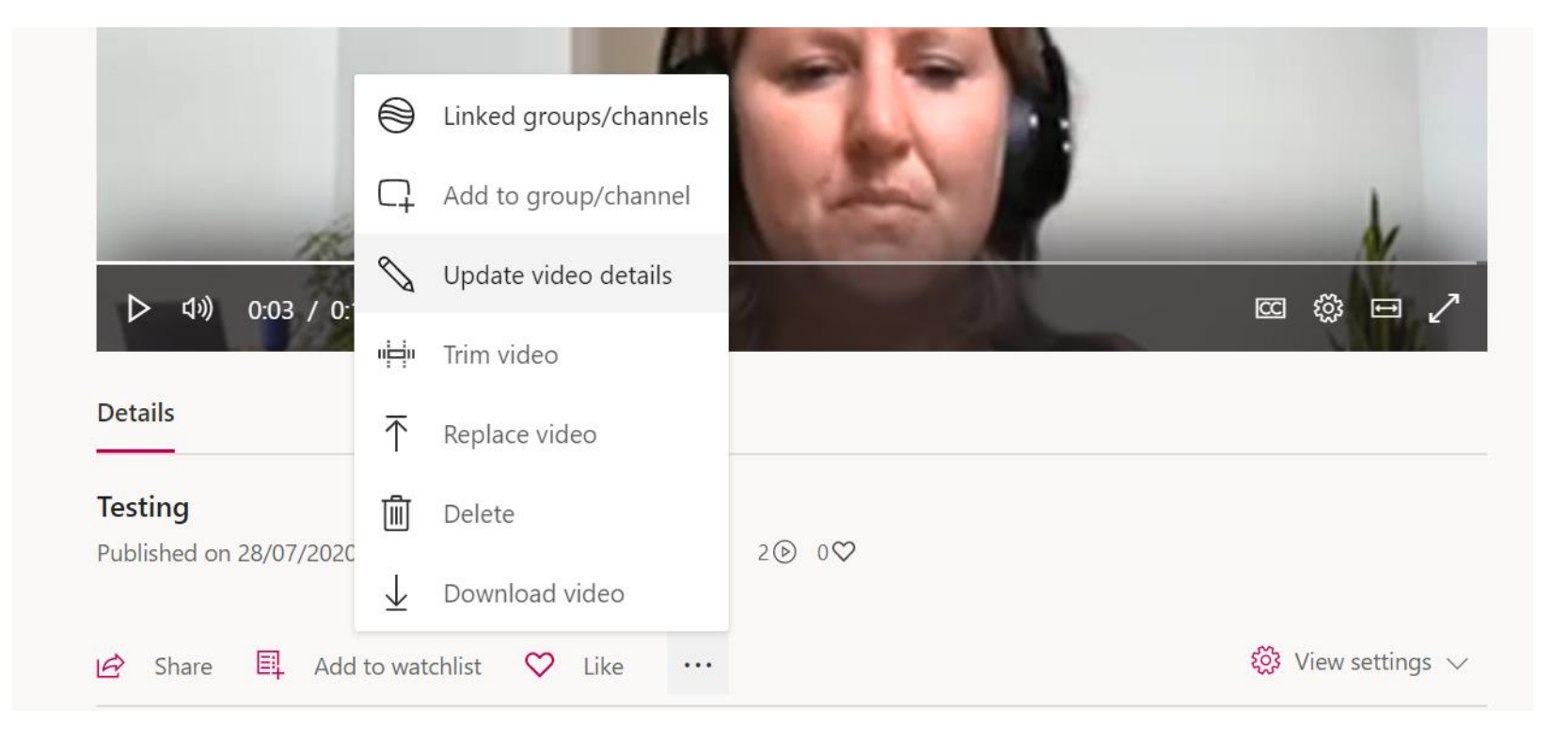

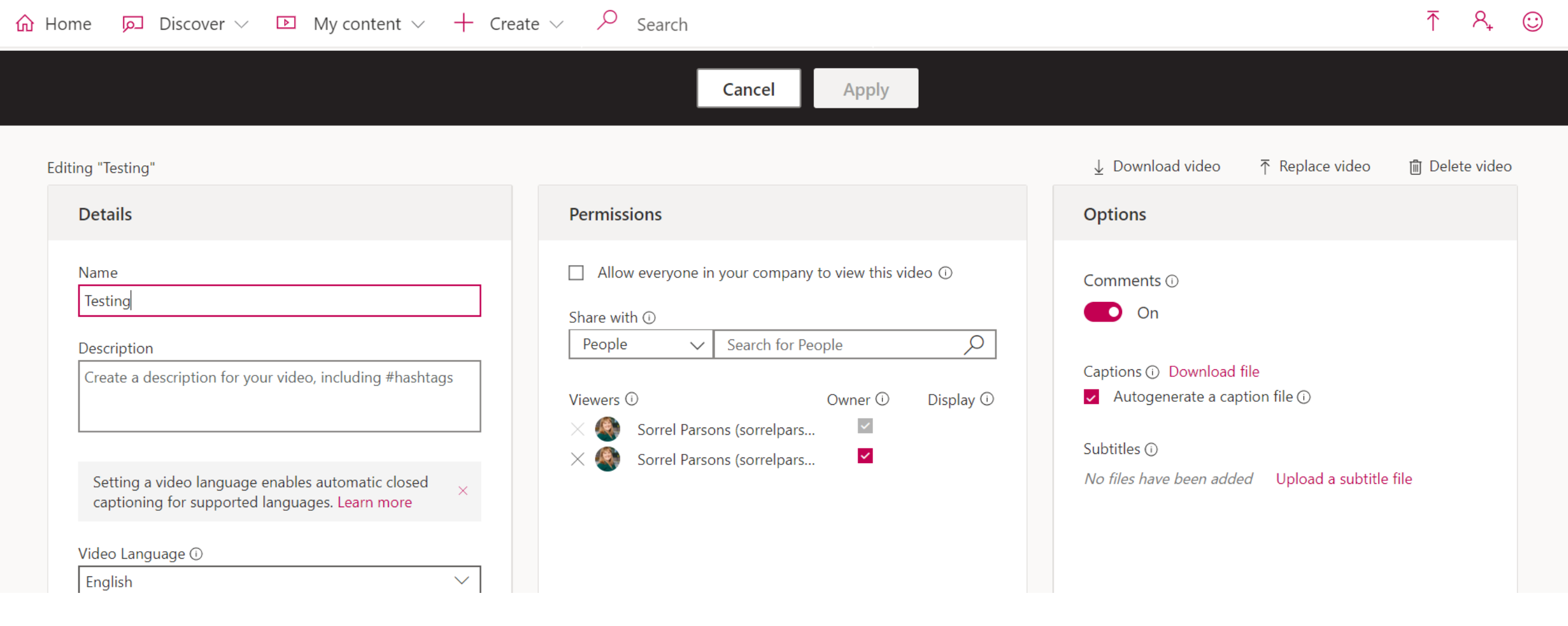

Include captions in your video.
 You need to set the language
 Captions take time to process

### Zoom captioning - not so easy!

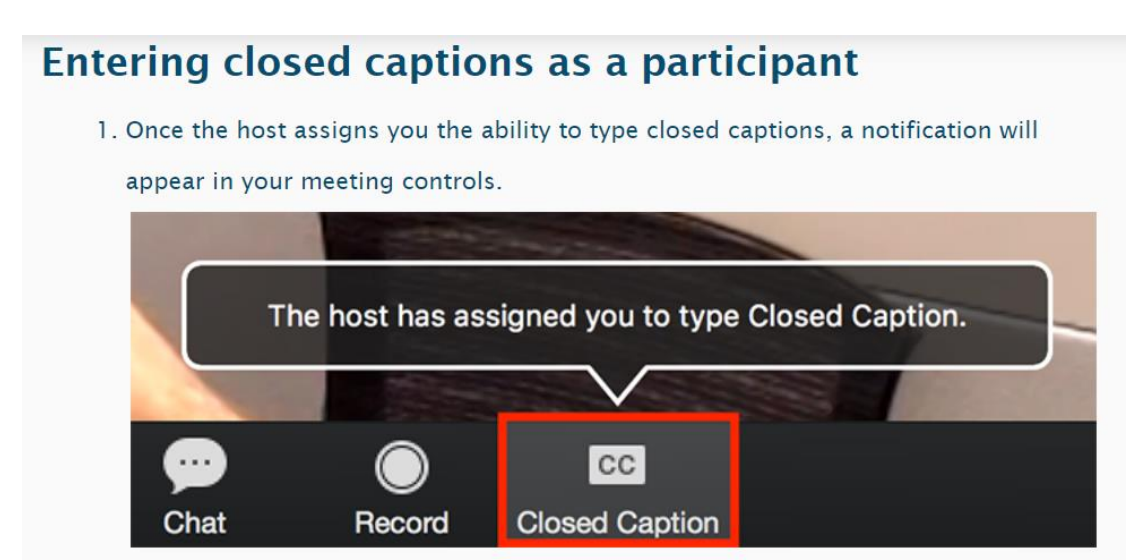

You'll need to buy a third party app for auto transcription E.g. Otter.ai

Or type live with '<u>closed captions</u>' by assigning a co-host
 Embed transcript afterwards

### Top tips for accessibility

- ✓ What do you send beforehand?
- ✓ What do you ask on booking?
- Captioning? Translated?
- Zoom add clickable link to invite
- Time to help people who are less digitally confident
- ✓ Explain diagrams on screen
- ✓Simple slides, less text

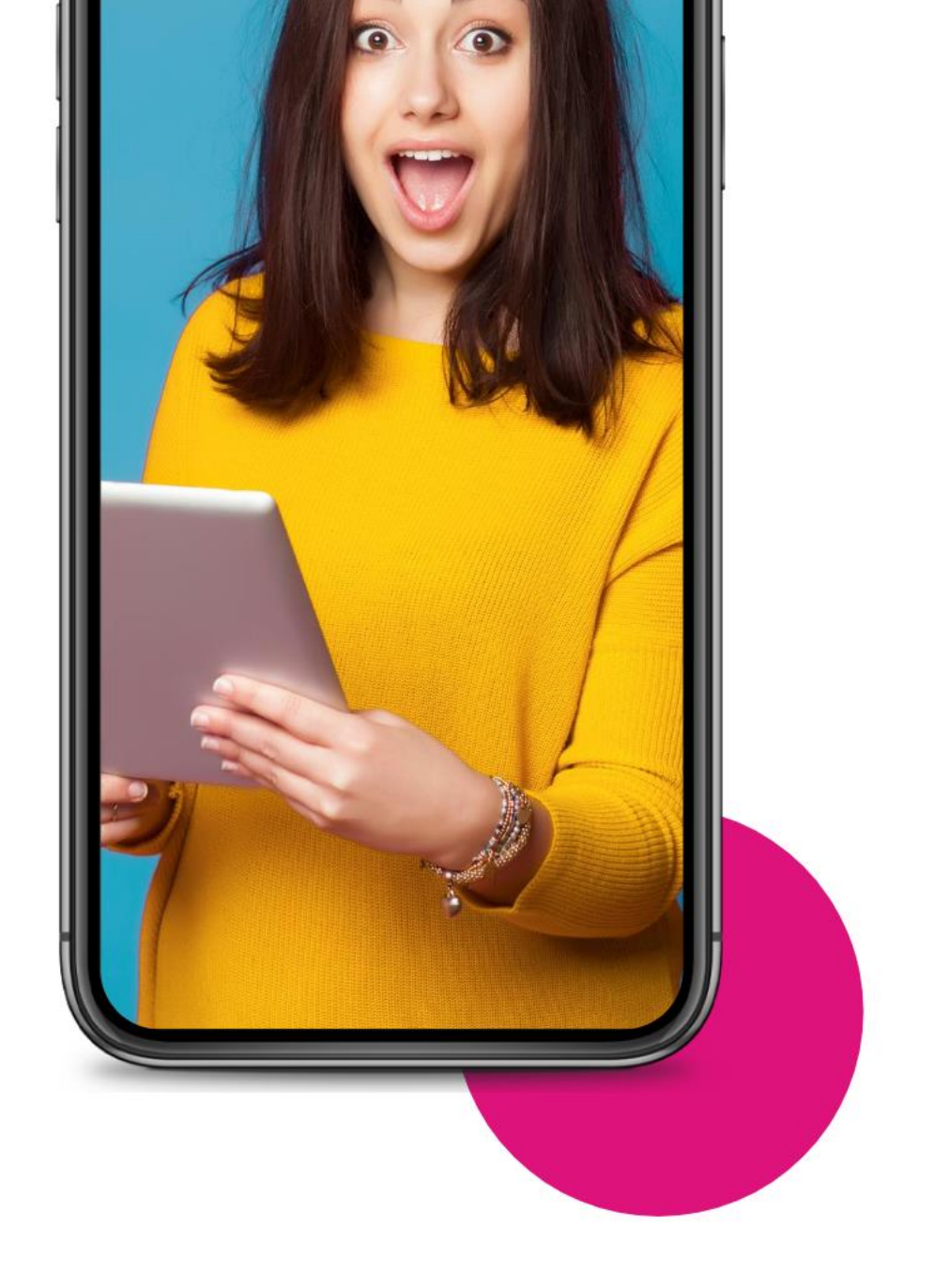

Zoom breakout rooms for smaller group discussion

### Zoom: creating breakout rooms

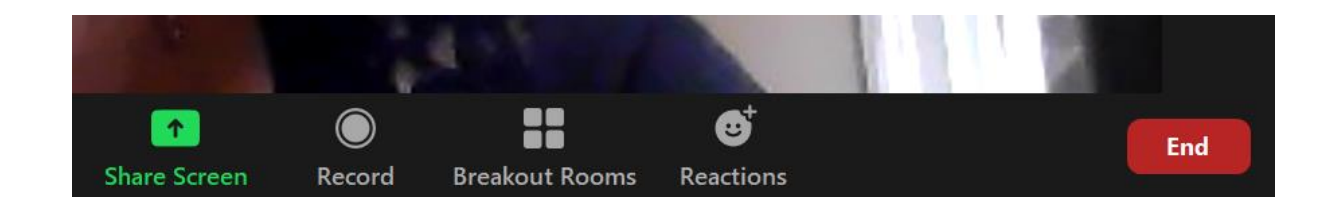

Click on Breakout Rooms – sometimes you'll find this if you click on the three dots

Decide if you want to randomly assign people to a space. Or pick and choose from a list (manually)

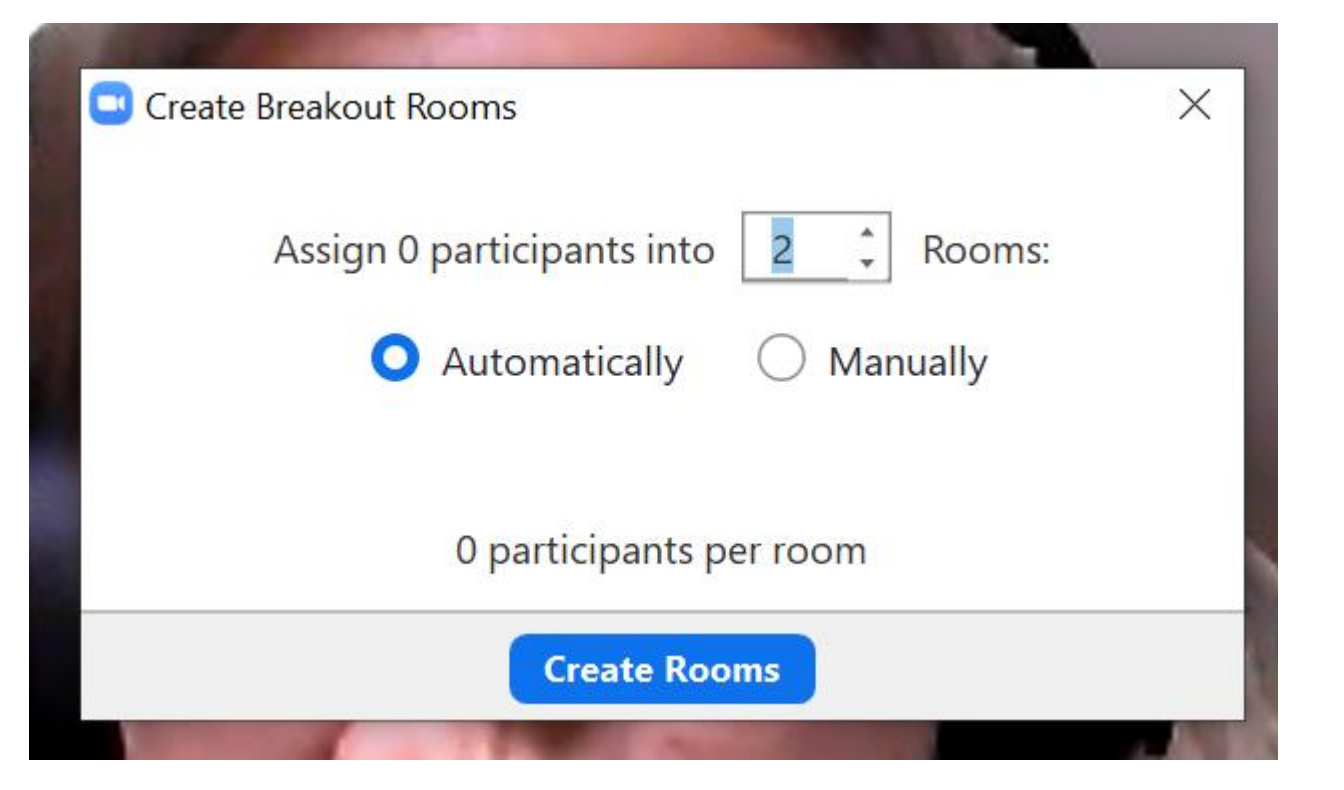

### Zoom: creating breakout rooms

### Re-name your rooms Delete if you created too many

- Assign individuals to specific rooms
- Names disappear from the tick list as you assign people to each room

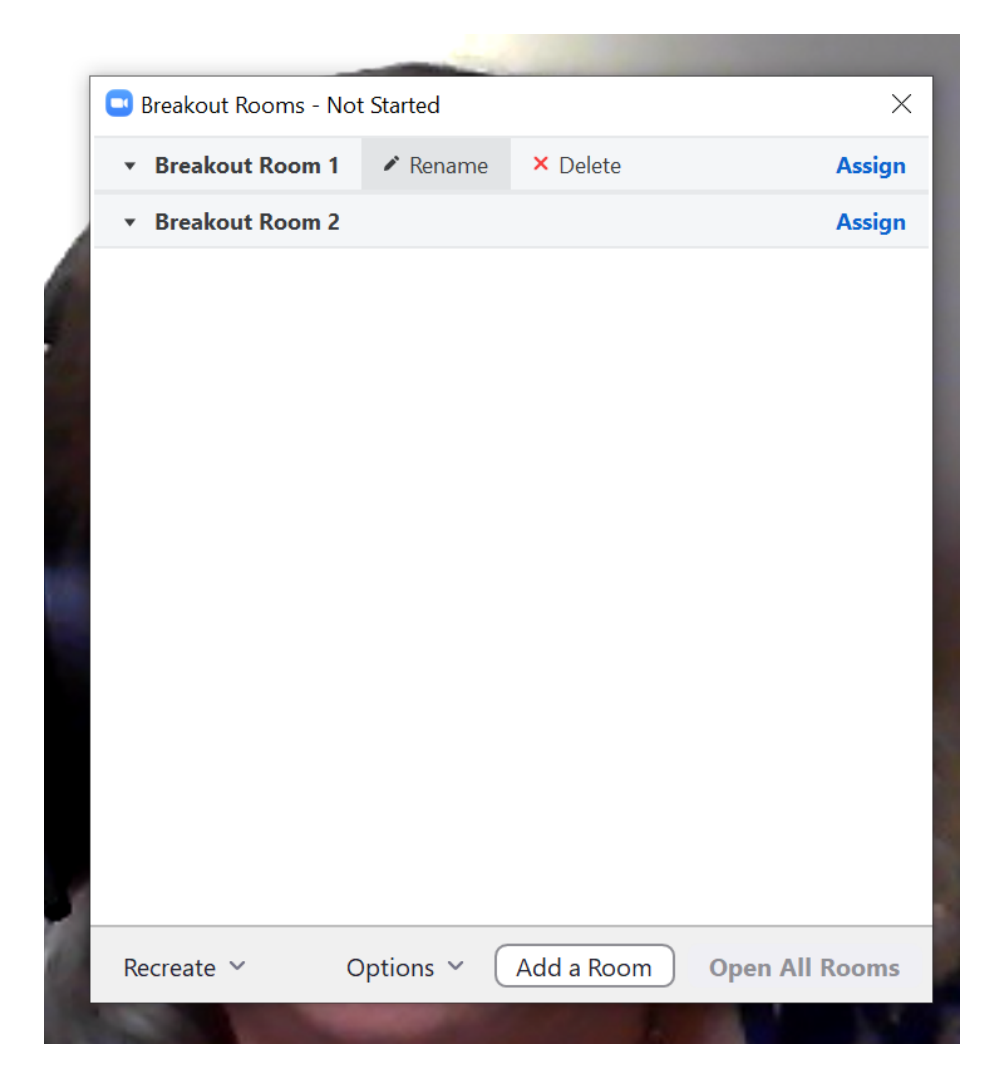

### Zoom: creating breakout rooms

| Recreate | ~ | Options ~ | Add a Room | Open All Rooms |
|----------|---|-----------|------------|----------------|
|----------|---|-----------|------------|----------------|

Don't forget to click on Options to set the time for your session and a countdown that will be broadcast to the group.

When you are ready 'Open All Rooms'.

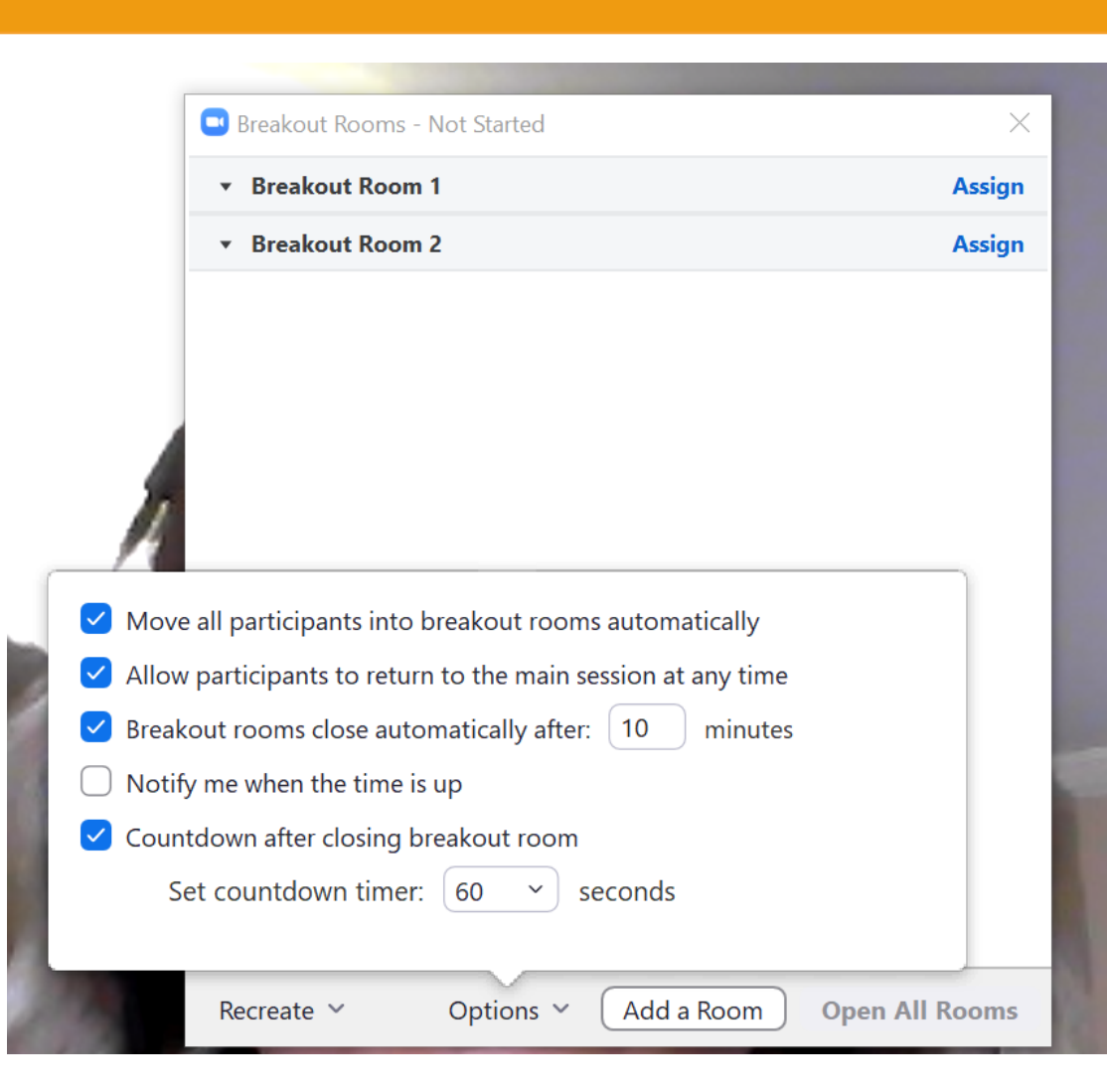

### Zoom: pre-assign breakouts

Useful for:
✓ big groups
✓ pre-registered
✓ when you want specific people to work with each other

 Meeting Options
 □ Enable join before host
 □ Mute participants upon entry IS
 □ Only authenticated users can join
 □ Only authenticated users can join
 □ Breakout Room pre-assign + Create Rooms 1 Import from CSV
 □ Record the meeting automatically

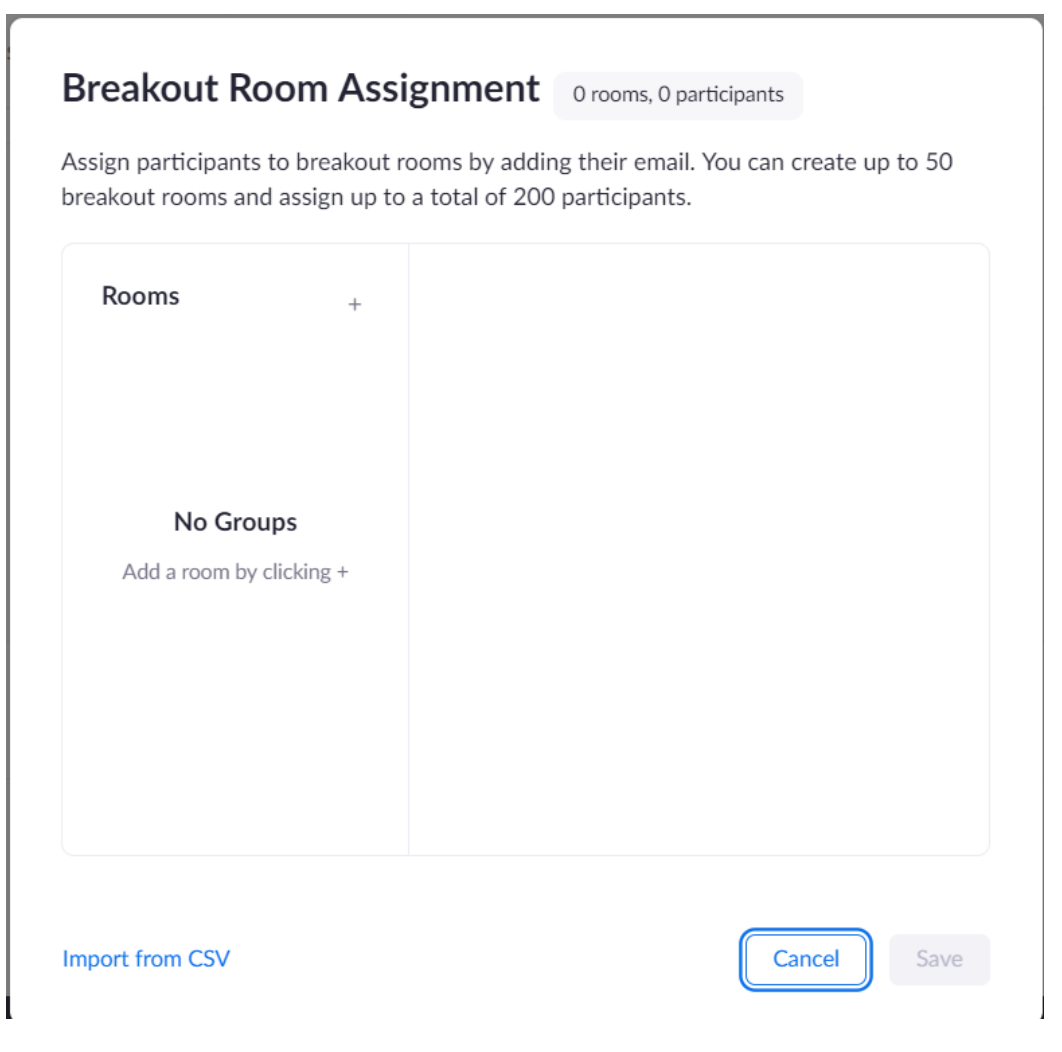

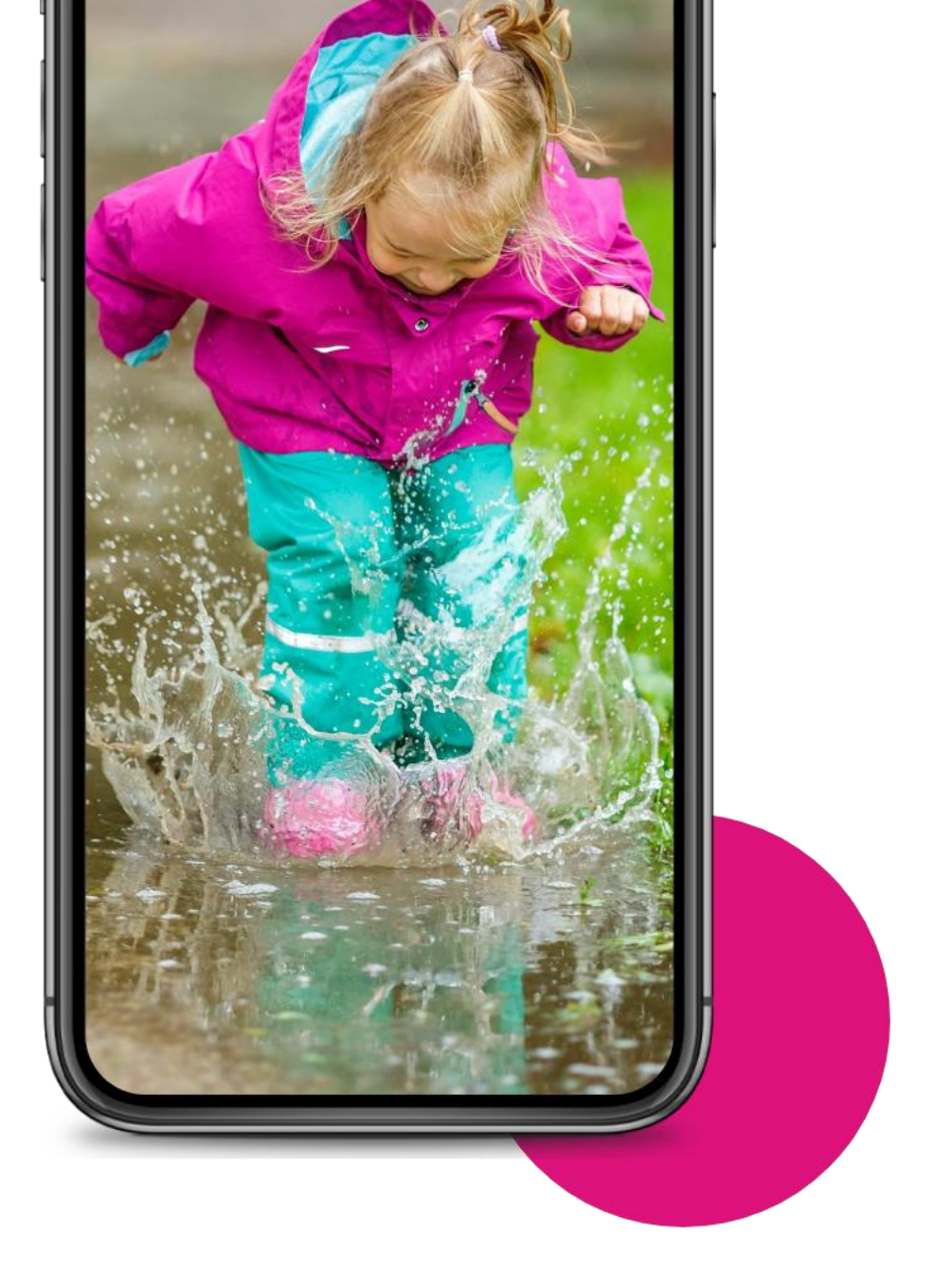

Finally...

### Jump in but keep it simple.

Start small and have fun.

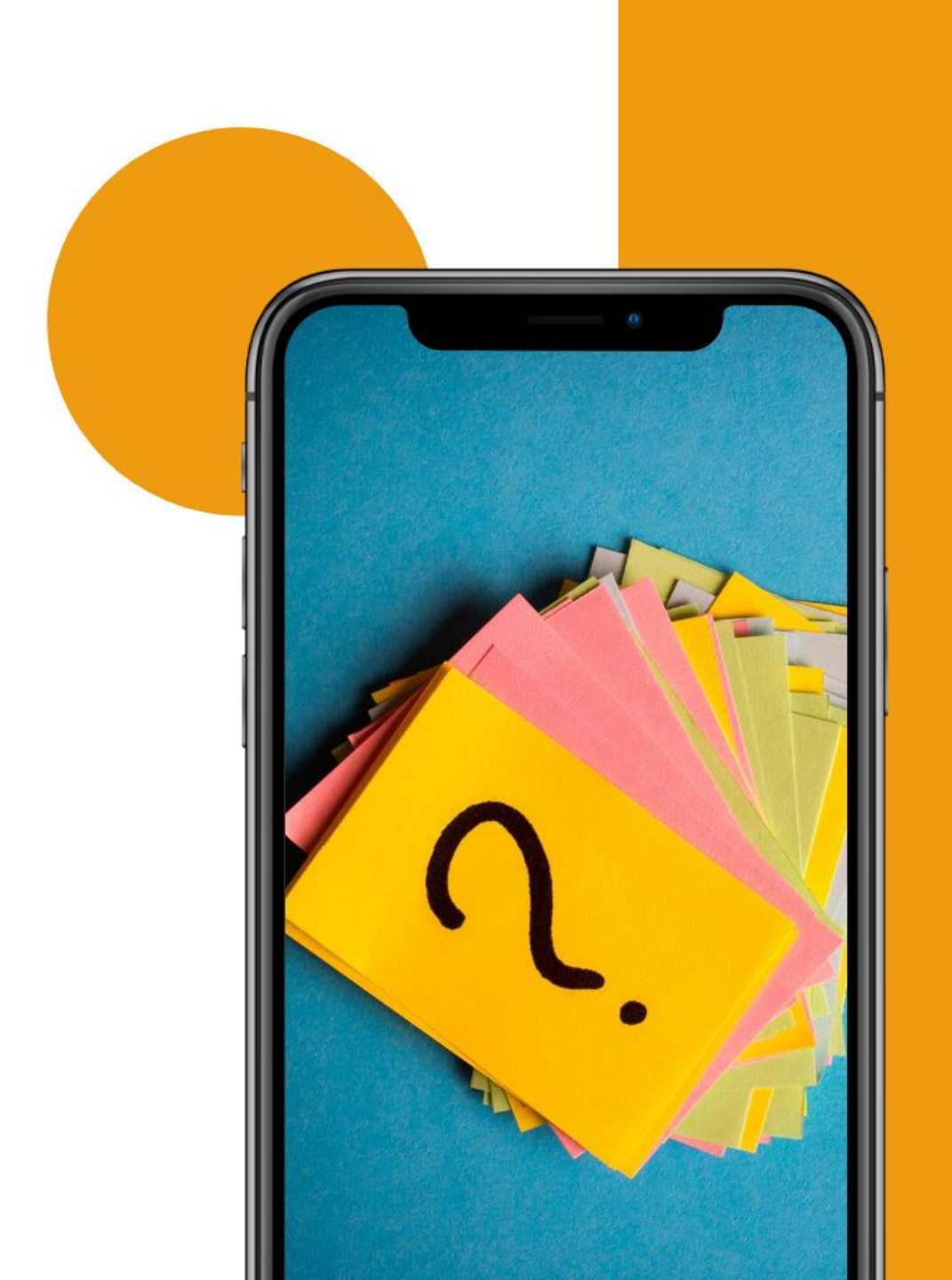

Any other questions about anything?

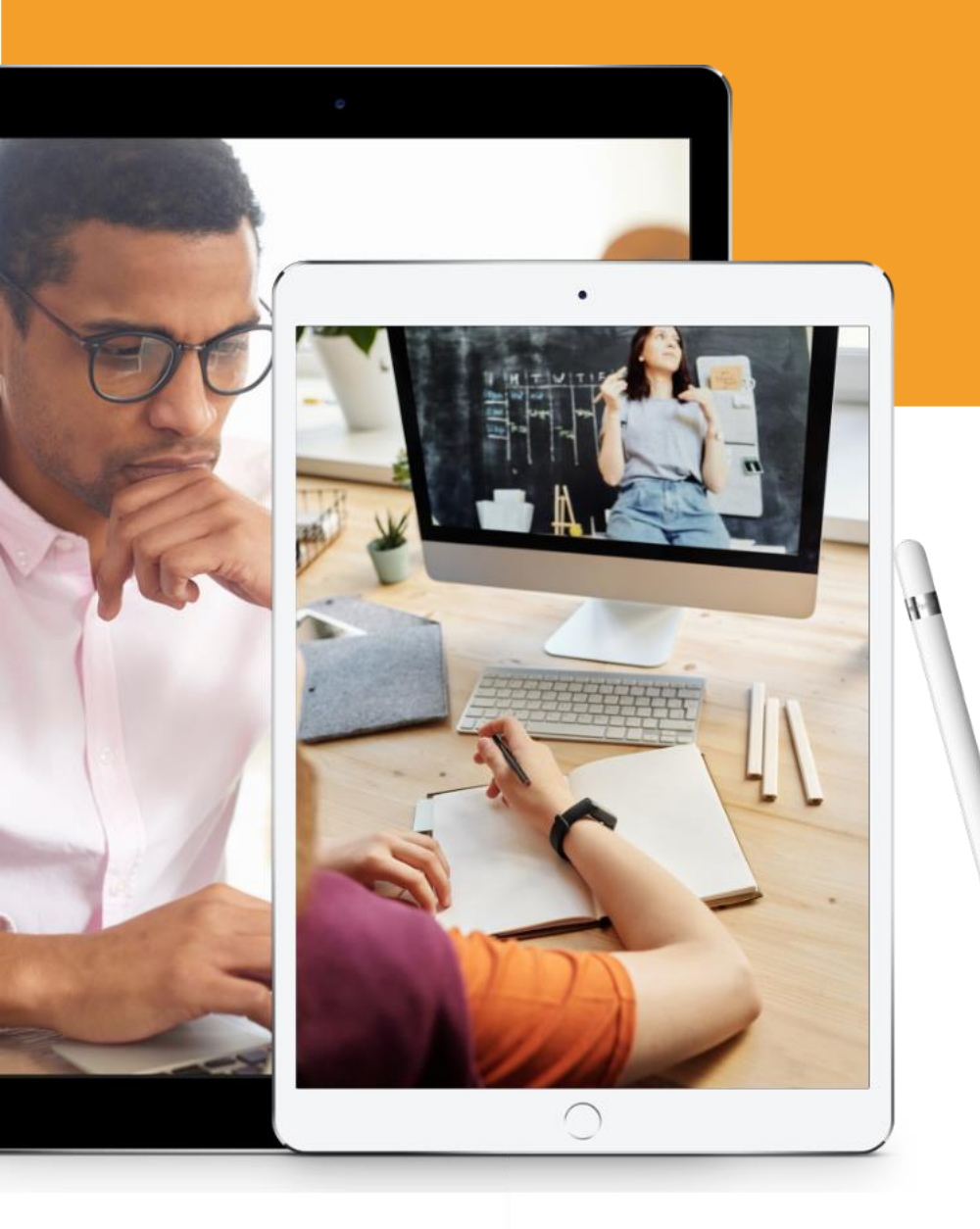

### Need help?

#### Thanks for taking part today:

Co-host: Clare Chamberlain Trainer: Sorrel Parsons

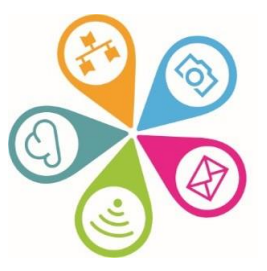

info@superhighways.org.uk www.superhighways.org.uk